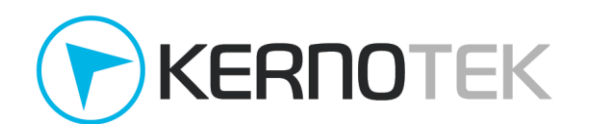

En un comunicado previo se muestra el proceso para generar un comprobante de pago, para los clientes que cuentan con línea crediticia. Para complementar esta información a continuación presentamos casos prácticos que pueden presentarse en su estación de servicio.

# Nomenclatura

Comprobante de pago - CFDI que incluye el complemento de pago

**Factura** - CFDI de ingreso

- **PPD** pago en parcialidades o diferido
- Saldo Importe en pesos de los consumos realizados no pagados

# Índice rápido

- 1. Comprobante de pago en facturación acumulada
  - a. Caso A. Una factura vs. Un depósito.
  - b. Caso B. Una factura vs. Varios depósitos.
  - c. Caso C. Varias facturas vs. Varios depósitos.
  - d. Preguntas frecuentes (comprobante en facturación acumulada)
- 2. Comprobante de pago en cuentas por cobrar
  - a. Caso A. Una factura vs. Un depósito.
  - b. Caso B. Una factura vs. Varios depósitos.
  - c. Caso C. Varias facturas vs. Varios depósitos.
  - d. Preguntas frecuentes (comprobante en cuentas por cobrar).

# Comprobante de pago en facturación acumulada

Este tipo de facturación se emplean en la aplicación **emax** para los clientes que no han sido integrados al módulo de cuentas por cobrar, a los cuales solo se realizan el registro de sus pagos en emax con la finalidad de disminuir su saldo. Bajo este modo de operación no hay una relación directa entre las facturas generadas y los pagos realizados, los cuales pueden ser por un importe diferente al facturado ya que ambos procesos son independientes.

Para entender de una forma más simple el proceso de generación del comprobante de pago, presentamos algunos ejemplos sobre casos prácticos y su ejecución en la aplicación **emax**.

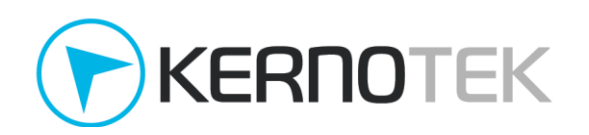

# Caso A. Una factura vs. Un depósito

El cliente "KERNOTEK" ha realizado consumos por un monto de **\$3,318.53**, ha solicitado su *factura* para realizar el pago correspondiente y se le entregue su *comprobante de pago*.

1. La factura se realiza desde el menú *Administración -> Procesos de facturación -> Generar factura -> Facturación acumulada*.

|          |         |          |          |          |                   | Buscar:     |                     |   |
|----------|---------|----------|----------|----------|-------------------|-------------|---------------------|---|
| Placas 🍦 | Disp. 🔷 | Ticket 🍦 | Producto | Precio   | Cantidad 🍦        | Importe 🍦   | Fecha 🔶             | × |
| GGH1234  | 1       | 410 MA   | AGNA     | \$ 15.94 | 55.360            | \$ 882.44   | 30/11/2017 14:20:52 |   |
| GGH1234  | 1       | 411 MA   | AGNA     | \$ 15.94 | 55.360            | \$ 882.44   | 30/11/2017 14:21:56 |   |
| GGH1234  | 1       | 412 MA   | AGNA     | \$ 15.94 | 55.360            | \$ 882.44   | 30/11/2017 14:21:57 |   |
| GGH1234  | 1       | 413 PR   | EMIUM    | \$ 17.71 | 37.900            | \$ 671.21   | 30/11/2017 14:22:35 |   |
|          |         |          |          | T        | OTAL SELECCIONADO | \$ 3,318.53 |                     |   |

Mostrando 1 a 4 de 4 registros

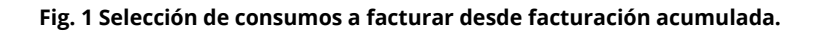

 Dado que aún no se ha recibido el pago de la contraprestación, su *forma de pago* se debe especificar como "**Por definir**", la aplicación **emax** asigna el *método de pago* por defecto como **PPD** y lo marca como pendiente de generar el comprobante de pago correspondiente.

|                                                                        | MEXICO                                                                                                    |                                     |              |             |
|------------------------------------------------------------------------|----------------------------------------------------------------------------------------------------|-------------------------------------|--------------|-------------|
| C.P.:                                                                  | 36730                                                                                                    |                                     |              |             |
| Detalle de co                                                          | nsumo:                                                                                                    |                                     |              |             |
|                                                                        | Producto                                                                                                    | Precio                              | Cantidad     | Importe     |
| MAGNA                                                                  |                                                                                                    | \$ 15.94                            | 166.080      | \$ 2,647.3  |
| PREMIUM                                                                |                                                                                                    | \$ 17.71                            | 37.900       | \$ 671.21   |
|                                                                        |                                                                                                    |                                     | Total:       | \$ 3,318.53 |
| Forma de pa                                                            | go: POR DEFINIR                                                                                                    | •                                   |              |             |
| Forma de pa<br>Recuerde qu<br>posteriorme                              | igo: POR DEFINIR<br>le por disposiciones fiscales, al utiliz<br>ente un CFDI por los pagos recibidos                                   | ar la forma de pago 'Por definir' d | ebera emitir |             |
| Forma de pa<br>Recuerde qu<br>posteriormo<br>Agregar ema               | igo: POR DEFINIR<br>le por disposiciones fiscales, al utiliz<br>ente un CFDI por los pagos recibidos<br>il destinatario(s):            | ar la forma de pago 'Por definir' d | ebera emitir |             |
| Forma de pa<br>Recuerde qu<br>posteriormo<br>Agregar ema<br>Destinatar | igo: POR DEFINIR<br>le por disposiciones fiscales, al utiliz<br>ente un CFDI por los pagos recibidos<br>il destinatario(s):<br>io(s) : | ar la forma de pago 'Por definir' d | ebera emitir |             |

### Fig. 2 Especificación de forma de pago en generación de CFDI de ingreso.

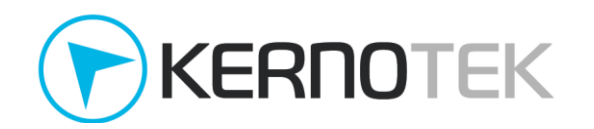

3. Confirmado el paso anterior, podrá realizar la impresión de la *factura* o puede consultarlo desde el menú de *Reportes -> Facturación -> Facturas por periodo*. La aplicación emax envía un correo electrónico con el CFDI de ingreso adjunto.

Administración>Procesos de facturación>Facturación>Facturación acumulada>Busqueda>Periodo>Factura:

El proceso fue realizado con exito. Impresión

Fig. 3 Confirmación de generación de CFDI e impresión.

4. "KERNOTEK" ha confirmado la recepción de la *factura* y ha realizado el pago mediante una transferencia electrónica de fondos por un monto de **\$3,318.53**, ahora solicita el *comprobante de pago*. Para completar el proceso se registra el depósito en emax, desde *Administración -> Créditos -> Registro de depósito*, donde se busca al cliente correspondiente.

|            | BUSOUEDA DE CLIENTE                       | X |
|------------|-------------------------------------------|---|
|            |                                           |   |
| Por clave: | Por algún texto en Nombre o Razón Social: |   |
|            | 0 KERNOTEK                                |   |
| Estación : | 9999 - KERNOTEK DEMO 162 •                |   |
| Estacion   |                                           |   |
|            | Buscar                                    |   |
|            |                                           |   |

Fig. 4 Búsqueda de cliente para aplicar pago.

5. Complete los datos del formulario con base en la información recibida, es importante asegurarse completar todos los campos ya que parte de ella se incluirá en el *complemento de pago*, ejemplo en "Tipo de depósito" se especifique la *forma de pago* que se recibió.

| REGIS                   | STRO DE DEPOSITO A CUENTA DE CRE | DITO                      | × |
|-------------------------|----------------------------------|---------------------------|---|
| Nombre o Razón Social : | KERNOTEK                         |                           |   |
| Saldo :                 | \$ 3,318.53                      |                           |   |
| Fecha de deposito :     | 02/12/2017 🛗                     |                           |   |
| Importe del depósito :  | 3318.53                          | Importe y forma de pago   |   |
| Tipo de deposito :      | DEPOSITO / TRANSFERENCIA         | importe y forma de pago   |   |
| Cuenta :                | BANAMEX 🔽                        |                           |   |
| Referencia :            | 38958293                         |                           |   |
| Folio :                 | AA1238                           | Folio del CFD del ingreso |   |
|                         | Aceptar Limpiar                  |                           |   |

Fig .5 Formulario de registro de depósito.

Completo el formulario presione el botón de "Aceptar" esto retornará un mensaje de confirmación.

El proceso se realizo exitosamente Regresar a Administración de Créditos

Fig. 6 Confirmación de aplicación de pago.

6. El comprobante de pago podrá generarlo desde *Administración -> Procesos de facturación -> Comprobante recepción de pagos*. Esto mostrará el listado de los clientes que tienen *facturas* que aún no cuentan con un comprobante relacionado. Seleccione al cliente "KERNOTEK".

|              |               |                |        |                 |         | Buscar:                |    |
|--------------|---------------|----------------|--------|-----------------|---------|------------------------|----|
| $ \square$   | Clave         |                | Nombre | RFC             | Тіро    | Ingresos por comprobar | ×  |
| $\checkmark$ | 010101        | KERNOTEK       |        | KNT -010101-T3K | CRÉDITO | 3,318.                 | 53 |
| Most         | rando 1 a 1 o | de 1 registros |        |                 |         |                        |    |
|              |               |                |        | << < 1 > >>     |         |                        |    |
| Se           | leccione a    | l cliente      |        |                 |         |                        |    |

<sup>\*</sup> Se muestran los clientes con comprobantes con forma de pago 'Por Definir' que no cuentan con comprobantes de pagos relacionados.

#### Fig. 7 Listado de clientes con CFDI de ingresos sin comprobante de pago.

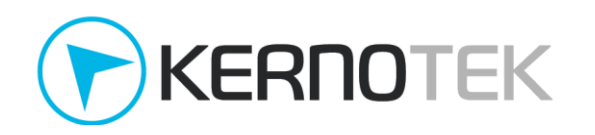

Esto muestra la relación de los pagos registrados en emax, y la(s) factura(s) del cliente que se han generado bajo la modalidad CFDI 3.3 y que aún no están asociados.

| mbre '     | KERMOTEK          |             |                     |                     |                                                      |                                        |
|------------|-------------------|-------------|---------------------|---------------------|------------------------------------------------------|----------------------------------------|
| C.:        | KNT -01010        | 01-T3K      | Tipo de cliente :   | CRÉDITO             | Telefono :                                           | 4646493407                             |
| os realiza | idos :            |             |                     |                     |                                                      |                                        |
| - Fer      | cha de aplicación |             | Forma de pago       | Banco               | Referencia                                           | Importe                                |
|            | 02/12/2017        | DEPOSITO    | / TRANSEERENCIA     | Build               | 38958293                                             | 3,318.53                               |
|            | 02/12/2017        | DEL ODITO:  |                     |                     |                                                      |                                        |
| turas:     | 02/12/2017        |             |                     |                     | Total seleccion                                      | ado: 0.00                              |
| turas:     | Folio             | Fect        | ha Cobro            | Importe             | Total seleccion<br>Parcialidades                     | saldo : 0.00                           |
| turas:     | Folio<br>AA1238   | Fect<br>02/ | ha Cobro<br>12/2017 | Importe<br>3,318.53 | Total seleccion Parcialidades 0                      | ado : 0.00<br>Saldo<br>3,318.53        |
| turas:     | Folio<br>AA1238   | Fect<br>02/ | ha Cobro<br>12/2017 | Importe<br>3,318.53 | Total seleccion Parcialidades 0 Total seleccionado : | ado: 0.00<br>Saldo<br>3,318.53<br>0.00 |

Fig .8 Pagos registrados y CFID generados que no están asociados.

7. Marque la casilla del pago y de la factura en la que se aplicó, esta es la relación empleada en el proceso de generación del *comprobante de pago*.

| Pa | gos rea | ilizados :          |                          |          |                      |               |
|----|---------|---------------------|--------------------------|----------|----------------------|---------------|
|    |         | Fecha de aplicación | Forma de pago            | Banco    | Referencia           | Importe       |
|    |         | 02/12/2017          | DEPOSITO / TRANSFERENCIA |          | 38958293             | 3,318.53      |
| J. |         |                     |                          |          | Total selecciona     | ado: 3,318.53 |
| Fa | cturas: | E-II-               | Frida Schur              |          | Percialida das       | 5-14-         |
|    |         | Follo               | Fecha Cobro              | Importe  | Parcialidades        | Saido         |
|    |         | AA1238              | 02/12/2017               | 3,318.53 | 0                    | 3,318.53      |
|    |         |                     |                          |          | Total seleccionado : | 3,318.53      |

Fig.9 Relación entre pago registrado y la factura en que aplicó.

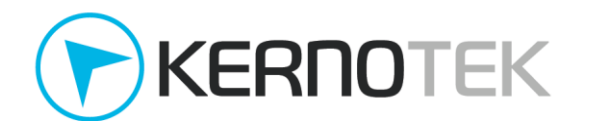

El importe del pago **debe ser igual o menor** que el facturado, de lo contrario **emax** no permitirá generar el comprobante. Presione el botón *"Aceptar"* para continuar.

 Se mostrará una ventana para confirmar los movimientos anteriores, así como el número de parcialidad, saldo anterior, saldo insoluto y el monto del pago. Esta información se adjunta dentro del *complemento de pago*.

| Nombre :                                         | KERNOTEK                           |                  |                   |                  |                   |                       |                 |
|--------------------------------------------------|------------------------------------|------------------|-------------------|------------------|-------------------|-----------------------|-----------------|
|                                                  |                                    |                  |                   |                  |                   |                       |                 |
| R.F.C. :                                         | KNT -010101-                       | тзк              | Tipo de cliente : | CREDITO          | Telef             | ono: 46464            | 193407          |
| Pago 1 :                                         |                                    |                  |                   |                  |                   |                       |                 |
| nformación de p                                  | ago:                               |                  |                   |                  |                   |                       |                 |
| echa de Pago :                                   | 0                                  | 02/12/2017       | 7                 |                  |                   |                       |                 |
| orma de Pago :                                   |                                    | DEPOSITO         | / TRANSFERENCIA   |                  |                   |                       |                 |
| Aonto :                                          |                                    | 3,318.53         |                   |                  |                   |                       |                 |
| lúmero de Operació                               | 1:                                 | 38958293         |                   |                  |                   |                       |                 |
| FOLIO                                            |                                    | TOTAL            |                   | PARC.            | SALDO ANT.        | SALDO INSOLUTO        | PAGO            |
| AA1238                                           |                                    |                  | 3,318.53          | 1                | 3,318.53          | 0.0                   | 3,318.5         |
| Observaciones:                                   |                                    |                  |                   |                  |                   |                       |                 |
| <ul> <li>Recuerde que<br/>osta po pod</li> </ul> | ue cuando se ci<br>rá ser cancelac | uente con<br>la. | al menos un com   | probante de pago | que acredite el p | ago parcial o total d | le una factura, |

Fig.10 Confirmación de datos para generación de complemento.

9. Si desea realizar cambios en la relación de pagos contra facturas, cierre esta ventana; si no presione el botón de "*Generar comprobante*". Se mostrará un mensaje de confirmación, si desea imprimirlo presione la liga de "*Impresión*"; de forma automática emax envía el comprobante al correo electrónico registrado del cliente "KERNOTEK".

El proceso fue realizado con exito.

Regresar

Impresión

Fig.11 Confirmación de generación comprobante de pagos.

Si requiere realizar una reimpresión de este comprobante puede realizarlo desde el menú de *Reportes -> Facturación -> Comprobantes por periodo*.

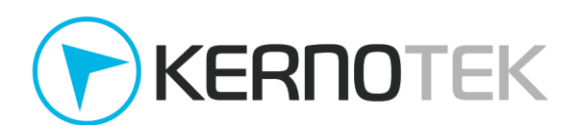

# Caso B. Una factura vs. Varios depósitos

El cliente "KERNOTEK" ha realizado consumos por un monto de **\$29,222.50** y ha solicitado su *factura*, sin embargo al ser un crédito interno se le permite cubrir el adeudo de forma diferida en varios pagos parciales. Este mes solo **abona \$10,000** y requiere su *comprobante de pago*; el saldo restante lo cubrirá el siguiente mes. La E.S. no autoriza consumos adicionales hasta cubrir el adeudo total.

- La factura se realiza desde el menú Administración -> Procesos de facturación -> Generar factura -> Facturación acumulada. Repita los pasos del 1 al 3 del <u>Caso A</u>, no olvide especificar que la forma de pago debe ser con **clave 99** (por definir) en la generación de la factura.
- 2. "KERNOTEK" confirma la recepción de la *factura* y ha realizado el primer pago parcial mediante una transferencia electrónica de fondos por un monto de **\$10,000**, solicita el *comprobante de pago*. Para completar el proceso se registra el depósito en emax, desde *Administración -> Créditos -> Registro de depósito*, donde se busca al cliente correspondiente.

|            | BUSQUEDA DE CLIENTE                                      | × |
|------------|----------------------------------------------------------|---|
| Por clave: | Por algún texto en Nombre o Razón Social:<br>O _KERNOTEK |   |
| Estación : | 9999 - KERNOTEK DEMO 162                                 |   |
|            | Buscar                                                   |   |

Fig. 12 Búsqueda de cliente para aplicar pago.

3. Complete los datos del formulario con base en la información recibida, es importante asegurarse completar todos los campos ya que parte de ella se incluirá en el *complemento de pago*, ejemplo en "Tipo de depósito" se especifique la *forma de pago* que se recibió.

| REGIS                   | TRO DE DEPOSITO A CUENTA DE CR | EDITO                     | X |
|-------------------------|--------------------------------|---------------------------|---|
| Nombre o Razón Social : | KERNOTEK                       |                           |   |
| Saldo :                 | \$ 29,222.50                   |                           |   |
| Fecha de deposito :     | 04/12/2017 🛗                   |                           |   |
| Importe del depósito :  | 10000                          |                           |   |
| Tipo de deposito :      | DEPOSITO / TRANSFERENCIA       | Importe y forma de pago   |   |
| Cuenta :                | BANAMEX 🔽                      | -                         |   |
| Referencia :            | 89406583                       |                           |   |
| Folio :                 | AA1240                         | Folio del CFDI de ingreso |   |
|                         | Aceptar Limpiar                |                           |   |

Fig 13 Formulario de registro de depósito.

Completo el formulario presione el botón de "Aceptar" esto retornará un mensaje de confirmación.

El proceso se realizo exitosamente Regresar a Administración de Créditos

### Fig. 14 Confirmación de aplicación de pago.

4. El comprobante de pago podrá generarlo desde *Administración -> Procesos de facturación -> Comprobante recepción de pagos*. Esto mostrará el listado de los clientes que tienen *facturas* que aún no cuentan con un comprobante relacionado; seleccione al cliente "KERNOTEK".

|              |             |                |        |                 |         | Buscar:                |     |
|--------------|-------------|----------------|--------|-----------------|---------|------------------------|-----|
|              | Clave       |                | Nombre | RFC             | Тіро    | Ingresos por comprobar | 23  |
| $\checkmark$ | 010101      | KERNOTEK       |        | KNT -010101-T3K | CRÉDITO | 29,222                 | .50 |
| MOS          | rando 1 a 1 | de 1 registros |        |                 |         |                        |     |
|              |             |                |        | << < 1 > >>     |         |                        |     |
| Se           | eccione a   | l cliente      |        |                 |         |                        |     |

Se muestran los clientes con comprobantes con forma de pago 'Por Definir' que no cuentan con comprobantes de pagos relacionados.

#### Fig. 15 Listado de clientes con CFDI de ingresos sin comprobante de pago.

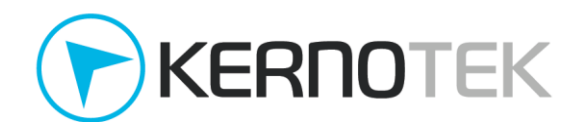

Esto muestra la relación de los pagos registrados en emax, y la(s) factura(s) del cliente que se han generado bajo la modalidad CFDI 3.3 y que aún no están asociados. Dado que es el primer pago que realiza solo muestra 1 registro y se aplica sobre la *factura* **AA1240** marcando las casillas.

|        | Fecha de aplicación | Forma de pago            | Banco     | Referencia           | Importe     |
|--------|---------------------|--------------------------|-----------|----------------------|-------------|
|        | 04/12/2017          | DEPOSITO / TRANSFERENCIA |           | 89406583             | 10,000.00   |
|        |                     |                          |           | Total seleccionado   | : 10,000.00 |
|        |                     |                          |           |                      |             |
| turas: |                     |                          |           |                      |             |
|        | Folio               | Fecha Cobro              | Importe   | Parcialidades        | Saldo       |
|        | AA1240              | 04/12/2017               | 29,222.50 | 0                    | 29,222.50   |
| _      |                     |                          |           | Total seleccionado : | 29 222 50   |

Fig. 16 Generación del *comprobante de pago* sobre la primer parcialidad.

 Presione el botón "Continuar", se mostrará una ventana para confirmar los movimientos anteriores, así como el número de parcialidad, saldo anterior, saldo insoluto y el monto del pago. Esta información se adjunta dentro del *complemento de pago.*

| Datos del cliente:<br>Nombre : KERN<br>R.F.C. : KNT ·<br>Pago 1 :<br>Información de pago:<br>Fecha de Pago : | OTEK<br>010101-T3K | Tipo de cliente :   | CRÉDITO         | Telefo             | 4646493407                |           |
|----------------------------------------------------------------------------------------------------|--------------------|---------------------|-----------------|--------------------|---------------------------|-----------|
| Nombre : KERN<br>R.F.C. : KNT<br>Pago 1 :<br>nformación de pago:<br>echa de Pago :                           | OTEK<br>010101-T3K | Tipo de cliente :   | CRÉDITO         | Telefo             | ao' 4646493407            |           |
| R.F.C. : KNT ·<br>Pago 1 :<br>nformación de pago:<br>echa de Pago :                                          | 010101-T3K         | Tipo de cliente :   | CRÉDITO         | Telefo             | no: 4646493407            |           |
| Pago 1 :<br>nformación de pago:<br>Fecha de Pago :                                                           |                    |                     |                 |                    | 4040455407                | /         |
| nformación de pago:<br>echa de Pago :                                                                        |                    |                     |                 |                    |                           |           |
| echa de Pago :                                                                                               |                    |                     |                 |                    |                           |           |
| 0                                                                                                    | 04/12/20           | 017                 |                 |                    |                           |           |
| orma de Pago :                                                                                               | DEPOSIT            | O / TRANSFERENCIA   |                 |                    |                           |           |
| Nonto :                                                                                                    | 10,000.0           | 0                   |                 |                    |                           |           |
| lúmero de Operación :                                                                                        | 8940658            | 3                   |                 |                    |                           |           |
| FOLIO                                                                                                    | тот                | AL                  | PARC.           | SALDO ANT.         | SALDO INSOLUTO            | PAGO      |
| AA1240                                                                                                    |                    | 29,222.50           | 1               | 29,222.50          | 19,222.50                 | 10,000.00 |
| Observaciones:<br>• Recuerde que cua                                                                         | ndo se cuente co   | n al menos un compi | robante de pago | que acredite el pa | go parcial o total de una | factura,  |

Fig. 17 Distribución del pago e información del saldo insoluto.

6. Si desea realizar cambios en la relación de pagos contra facturas, cierre esta ventana; si no presione el botón de "*Generar comprobante*". Se mostrará un mensaje de confirmación, si desea imprimirlo presione la liga de "*Impresión*"; de forma automática emax envía el comprobante al correo electrónico registrado del cliente "KERNOTEK".

El proceso fue realizado con exito.

Regresar

### Impresión

### Fig.18 Confirmación de generación comprobante de pago.

Si requiere realizar una reimpresión de este comprobante puede realizarlo desde el menú de *Reportes -> Facturación -> Comprobantes por periodo*. En el comprobante impreso se aprecia el monto pendiente de pago de la factura correspondiente.

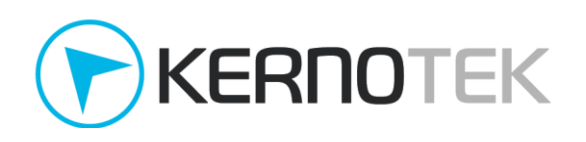

| UsoCFDI: P01 POR DEF | INIR                                                                                                    |                                                             |                                                         |                                                                            |                                                                                      |                              |
|----------------------|----------------------------------------------------------------------------------------------------|-------------------------------------------------------------|---------------------------------------------------------|----------------------------------------------------------------------------|--------------------------------------------------------------------------------------|------------------------------|
| INFORMACIÓN DE PA    | .GO:                                                                                                    |                                                             |                                                         |                                                                            |                                                                                      |                              |
| Fecha de Pago :      | 2017-12-04T12:00:00                                                                                                    |                                                             |                                                         |                                                                            |                                                                                      |                              |
| Forma de Pago :      | 03 TRANSFERENCIA EI                                                                                                    | LECTRONICA DE FO                                            | ONDOS                                                   |                                                                            |                                                                                      |                              |
| Moneda :             | MXN                                                                                                    |                                                             |                                                         |                                                                            |                                                                                      |                              |
| Monto :              | 10,000.00                                                                                                    |                                                             |                                                         |                                                                            |                                                                                      |                              |
| Número de Operación  | : 89406583                                                                                                    |                                                             |                                                         |                                                                            |                                                                                      |                              |
| D4C6795F-4445        | UUID<br>-32C2-855B-3FD32A1D8807                                                                                          | FOLIO<br>AA1240                                             | PARC.<br>1                                              | SALDO ANT.<br>29,222.50                                                    | SALDO INSOLUTO<br>19,222.50                                                          | PAGO<br>10,000.0             |
|                      | Sello Digital del Emisor<br>QKX7vc6aBzbxPGeA3+re7Dno60j0<br>LeKU7SQPtAC0JV2Fa3hpgJGx5P2L<br>XViRWuWga1Cms+mD0V20qsDIbFmI | 2hbUzRK8Rzg45YxaM<br>lUavk73qX9piTgQ+y<br>ucgUQV0fMUyrWLTUc | ∫Jt80/MDevLRFfc<br>//7bTeidvmxUiLMM<br>loUm/4KV4vXBPKqB | c88+ing3TlQt0LDPnqa8Hj<br>oGetBHSTFRMv8LSbVGXLXU<br>4QPvror/72Y8RY7OnpEqtY | WnhMryPwoKU7ng21k826bAiuV<br>SmA43m22RJyL/M5t9rM5oRu466<br>JuNUttp0DaMe70PjKpSQ==    | /EWvdsR7AgGr<br>SsP/VNVu2IQz |
|                      | Sello del SAT                                                                                                    |                                                             |                                                         |                                                                            |                                                                                      |                              |
|                      | YTYzYjJlZDklMWUyMWQyZmQwODVl<br>MzVlMTISYWE5YzYyODQ3MTNhNGZj<br>NWM5ZGJkNGJiNjZjZTIONjRhZWY4                             | YzZlYjI3NjQxMmU4N<br>Y2VjNDc4YWE4MmRkM<br>YzRhYzBjMmM30TIOM | WFhMzgOOWEyYmIw<br>MGYwYWFhMzYxNmYl<br>M2YwMDRiYmEyODgl | ZWJkZTQyZDA5Y2NiMzJmNT<br>ZDA5NzU5NDE4MDZmODA5MT<br>ZGU5N2Q5ZmFkYTZkNjlhZT | /lZGI5N2YxYjhjZTQ4ZTMzYzI32<br>I3ZjM3ZmQxYTE4Yjg3MTU4YmRlN<br>JjMjZjMjYwZTJiMGEONQ== | ZmY40GM1MzA4<br>NDFmYzI2YmI2 |
|                      | Cadena Original del comple                                                                                               | emento de certifi                                           | cación digital c                                        | lel SAT                                                                    |                                                                                      |                              |
|                      | 1.1 58B60561-CAC6-3FF0-A0D                                                                                               | 6-7407A8776015 20                                           | 17-12-12T11:45:<br>664iu/YEWwdeR74                      | 45 QKX7vc6aBzbxPGeA3+r                                                     | 27Dno60j02hbUzRK8Rzg45YxaWl                                                          | Jt80/MDevLR                  |

Fig.19 Comprobante de pago de la parcialidad 1.

Durante el transcurso del mes siguiente se recibieron tres pagos adicionales, los cuales se registran en emax de igual forma que en el *paso 3*, los cuales fueron por los importes de \$7,000 (transferencia electronica), \$8,500 (transferencia electrónica) y \$3,722.5 (efectivo) respectivamente respectivamente, para cubrir el adeudo total.

|                         | REGISTRO DE DEPOSITO A CUENTA DE CRE | DITO 🛛                           |
|-------------------------|--------------------------------------|----------------------------------|
|                         |                                      |                                  |
| Nombre o Razón Social : | KERNOTEK                             |                                  |
| Saldo :                 | \$ 19,222.50                         |                                  |
| Fecha de deposito :     | 06/12/2017 🛗                         |                                  |
| Importe del depósito :  | 7000                                 | Incorporte su forman el o no eso |
| Tipo de deposito :      | DEPOSITO / TRANSFERENCIA             | importe y forma de pago          |
| Cuenta :                | BANAMEX -                            |                                  |
| Referencia :            | 89304900                             |                                  |
| Folio :                 | AA1240                               | Folio CFDI de ingreso            |
|                         | Aceptar Limpiar                      |                                  |

Fig.20 Registro en emax del segundo pago.

Se puede observar que se genera la disminución en el "**Saldo**" del cliente derivado del pago previamente realizado. Es importante mencionar que este puede **verse incrementado** por los consumos realizados que aún no han sido facturados.

|                         | REGISTRO DE DEPOSITO A CUENTA DE CREI | опо 🛛                     |
|-------------------------|---------------------------------------|---------------------------|
|                         |                                       |                           |
| Nombre o Razón Social : | KERNOTEK                              |                           |
| Saldo :                 | \$ 12,222.50                          |                           |
| Fecha de deposito :     | 09/12/2017 🛗                          |                           |
| Importe del depósito :  | 8500                                  |                           |
| Tipo de deposito :      | DEPOSITO / TRANSFERENCIA              | Importe y forma de pago   |
| Cuenta :                | BANAMEX 💌                             |                           |
| Referencia :            | 33480320                              |                           |
| Folio :                 | AA1240                                | Folio del CFDI de ingreso |
|                         | Aceptar Limpiar                       |                           |

Fig.21 Registro en emax del tercer pago.

Para los pagos registrados, no se entregarán los *comprobantes de pago*, esto con la finalidad de generar uno solo por todos los pagos recibidos en el mes, una de las ventajas que CFDI

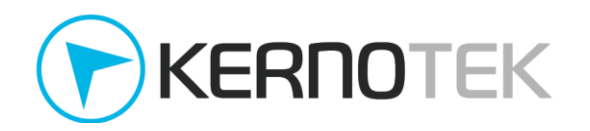

3.3 ofrece para las facturas con *forma de pago* **99** (por definir) y *método de pago* **PPD** (pago en parcialidades o diferido).

|                         | REGISTRO DE DEPOSITO A CUENTA | DE CREI | ОІТО                      | × |
|-------------------------|-------------------------------|---------|---------------------------|---|
| Nombre o Razón Social : | KERNOTEK                      |         |                           |   |
| Saldo :                 | \$ 3,722.50                   |         |                           |   |
| Fecha de deposito :     | 12/12/2017 🛗                  |         |                           |   |
| Importe del depósito :  | 3722.50                       |         | lumporto y formo do pogo  |   |
| Tipo de deposito :      | EFECTIVO                      | •       | importe y forma de pago   |   |
| Referencia :            |                               |         |                           |   |
| Folio :                 | AA1240                        |         | Folio del CFDI de ingreso |   |
|                         | Aceptar Limpia                | ar      |                           |   |

Fig.22 Registro en emax del último pago.

8. Al recibir el último pago que cubre el adeudo pendiente, se solicita el comprobante de pago, podrá generarlo desde *Administración -> Procesos de facturación -> Comprobante recepción de pagos*. Esto mostrará el listado de los clientes que tienen *facturas* que aún no cuentan con un comprobante relacionado; seleccione al cliente "KERNOTEK".

|                |                            |                              |        |                 |         | Buscar:                |    |
|----------------|----------------------------|------------------------------|--------|-----------------|---------|------------------------|----|
| _              | Clave                      |                              | Nombre | RFC             | Тіро    | Ingresos por comprobar | ×  |
| $\checkmark$   | 010101                     | KERNOTEK                     |        | KNT -010101-T3K | CRÉDITO | 19,222.                | 50 |
| Mo: tra<br>Sel | ando 1 a 1 d<br>leccione a | de 1 registros<br>al cliente |        | << 1 > >>       |         |                        |    |

Se muestran los clientes con comprobantes con forma de pago 'Por Definir' que no cuentan con comprobantes de pagos relacionados.

Fig. 23 Listado de clientes con CFDI de ingresos sin comprobante de pago.

Se muestra la relación de los pagos registrados en emax, y la(s) factura(s) del cliente que se han generado bajo la modalidad CFDI 3.3 y que aún no están asociados. Para esto caso aparecen los 3 pagos previamente realizados que se asocian a la *factura* **AA1240**, para lo cual deberá marcar todas las casillas correspondientes.

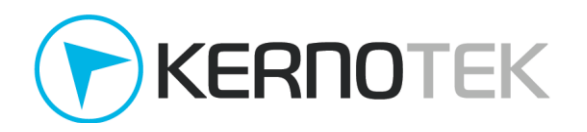

#### Pagos realizados :

| $\Box$ | Fecha de aplicación | Forma de pago            | Banco   | Referencia           | Importe          |
|--------|---------------------|--------------------------|---------|----------------------|------------------|
|        | 06/12/2017          | DEPOSITO / TRANSFERENCIA |         | 89304900             | 7,000.00         |
|        | 09/12/2017          | DEPOSITO / TRANSFERENCIA |         | 33480320             |                  |
|        | 12/12/2017          | EFECTIVO                 |         |                      | 3,722.50         |
|        |                     |                          |         | <b>T</b> ( ) ( ) ( ) | 40.000.50        |
|        |                     |                          |         | lotal selecció       | nado : 19,222.50 |
| turas: | Folio               | Fecha Cobro              | Importe | Parcialidades        | Saldo 19,222.50  |

Fig. 24 Selección de los pagos referenciados a una factura.

9. Presione el botón "Continuar", se mostrará una ventana para confirmar los movimientos anteriores, así como el número de parcialidad, saldo anterior, saldo insoluto y el monto del pago para cada uno de los pagos referenciados a la factura. Esta información se adjunta dentro del *complemento de pago*. También se especifica el número de parcialidad a la que corresponde cada uno de los pagos registrados, el orden lo asigna emax de forma automática de acuerdo a la fecha en que se registró el pago.

| Información de pago:  |            |               |       |            |                |           |
|-----------------------|------------|---------------|-------|------------|----------------|-----------|
| Fecha de Pago :       | 06/12/2017 |               |       |            |                |           |
| Forma de Pago :       | DEPOSITO / | TRANSFERENCIA | 1     |            |                |           |
| Monto :               | 7,000.00   |               |       |            |                |           |
| Número de Operación : | 89304900   |               |       |            |                |           |
| FOLIO                 | TOTAL      |               | PARC. | SALDO ANT. | SALDO INSOLUTO | PAGO      |
| AA1240                |            | 29,222.50     | 2     | 19,222.50  | 12,222.50      | 7,000.0   |
| Pago 2 :              |            |               |       |            |                |           |
| Información de pago:  |            |               |       |            |                |           |
| Fecha de Pago :       | 09/12/2017 |               |       |            |                |           |
| Forma de Pago :       | DEPOSITO / | TRANSFERENCIA | 1     |            |                |           |
| Monto :               | 8,500.00   |               |       |            |                |           |
| Número de Operación : | 33480320   |               |       |            |                |           |
| FOLIO                 | TOTAL      |               | PARC. | SALDO ANT. | SALDO INSOLUTO | PAGO      |
| AA1240                |            | 29,222.50     | 3     | 12,222.50  | 3,722.50       | 8,500.0   |
| Pago 3 :              |            |               |       |            |                |           |
| Información de pago:  |            |               |       |            |                |           |
| Fecha de Pago :       | 12/12/2017 |               |       |            |                |           |
| Forma de Pago :       | EFECTIVO   |               |       |            |                |           |
| Monto :               | 3,722.50   |               |       |            |                |           |
| FOLIO                 | TOTAL      |               | PARC. | SALDO ANT. | SALDO INSOLUTO | PAGO      |
|                       |            | 20 222 50     | 4     | 2 7 2 2 6  | 0.00           | 3 7 3 3 6 |

Fig. 25 Distribución de los pagos asociados a la factura.

Los pagos asociados disminuyen el importe del saldo insoluto conforme a su aplicación, hasta tener un valor de **\$0.00** cubriendo el importe facturado.

10. Si desea realizar cambios en la relación de pagos contra facturas, cierre esta ventana; si no presione el botón de "*Generar comprobante*". Se mostrará un mensaje de confirmación, si desea imprimirlo presione la liga de "*Impresión*"; de forma automática emax envía el comprobante al correo electrónico registrado del cliente "KERNOTEK".

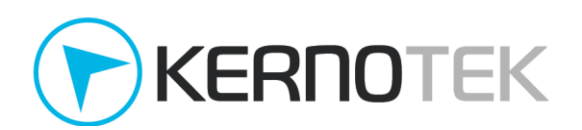

# El proceso fue realizado con exito. Regresar

### Impresión

### Fig.26 Confirmación de generación comprobante de pago.

Si requiere realizar una reimpresión de este comprobante puede realizarlo desde el menú de *Reportes -> Facturación -> Comprobantes por periodo*. En el comprobante impreso se aprecia el monto pendiente de pago de la factura correspondiente.

| D4C6795F-4445-32C2              | 2-B55B-3FD32A1D8807  | AA1240         | 4     | 3,722.50   | 0.00           | 3,722.50 |
|---------------------------------|----------------------|----------------|-------|------------|----------------|----------|
| U                               | JID                  | FOLIO          | PARC. | SALDO ANT. | SALDO INSOLUTO | PAGO     |
| Monto :                         | 3,722.50             |                |       |            |                |          |
| Moneda :                        | MXN                  |                |       |            |                |          |
| Forma de Pago :                 | 01 EFECTIVO          |                |       |            |                |          |
| Fecha de Pago :                 | 2017-12-12T12:00:00  |                |       |            |                |          |
| INFORMACIÓN DE PAGO:            |                      |                |       |            |                |          |
| D4C6795F-4445-32C2              | 2-B55B-3FD32A1D8807  | AA1240         | 3     | 12,222.50  | 3,722.50       | 8,500.00 |
| U                               | JID                  | FOLIO          | PARC. | SALDO ANT. | SALDO INSOLUTO | PAGO     |
| Número de Operación :           | 33480320             |                |       |            |                |          |
| Monto :                         | 8,500.00             |                |       |            |                |          |
| Moneda :                        | MXN                  |                |       |            |                |          |
| Forma de Pago :                 | 03 TRANSFERENCIA ELE | CTRONICA DE FO | DNDOS |            |                |          |
| Fecha de Pago :                 | 2017-12-09T12:00:00  |                |       |            |                |          |
| INFORMACIÓN DE PAGO:            |                      |                |       |            |                |          |
| D4C6795F-4445-32C2              | 2-B55B-3FD32A1D8807  | AA1240         | 2     | 19,222.50  | 12,222.50      | 7,000.00 |
| UL                              | JID                  | FOLIO          | PARC. | SALDO ANT. | SALDO INSOLUTO | PAGO     |
| Numero de Operación :           | 89304900             |                |       |            |                |          |
| Monto :                         | 7,000.00             |                |       |            |                |          |
| Moneda :                        | MXN                  |                |       |            |                |          |
| Forma de Pago :                 | 03 TRANSFERENCIA ELE | CTRONICA DE FO | DNDOS |            |                |          |
| Fecha de Pago :                 | 2017-12-06T12:00:00  |                |       |            |                |          |
| INFORMACIÓN DE PAGO:            |                      |                |       |            |                |          |
| osoci bili oli bili di bili ili |                      |                |       |            |                |          |
| LISOCEDI : PO1 POR DEEINIR      |                      |                |       |            |                |          |

Fig.27 Comprobante de pago impreso con varios pagos asociados a una factura.

El comprobante generado ampara los 3 pagos previamente registrados y al liquidar el total del adeudo por lo que no aparecerá en el listado de facturas que no cuentan con un comprobante asociado.

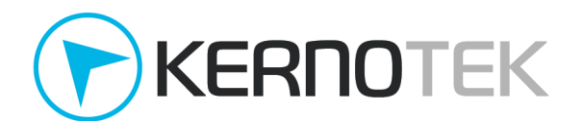

### Caso C. Varias factura vs. Varios depósitos

El cliente "KERNOTEK" ha realizado consumos por un monto de **\$42,240.00** los cuales serán repartidos en 4 facturas correspondientes a cada semana del mes; al ser un crédito interno se le permite cubrir el adeudo de forma diferida en varios pagos parciales. Para evitar la suspensión del servicio por falta de pago, el cliente realizará depósitos anticipados sin necesidad de contar con una factura, solicitando el *comprobante de pago* correspondiente a cada factura generada.

 Las facturas se realiza desde el menú Administración -> Procesos de facturación -> Generar factura -> Facturación acumulada. Repita los pasos del 1 al 3 del <u>Caso A</u>, no olvide especificar que la forma de pago debe ser con **clave 99** (por definir) en la generación de la factura. Como se mencionó anteriormente el saldo se divide en 4 facturas:

| C.P.: 36730                                                                                       |          |                 |             |  |  |  |  |
|---------------------------------------------------------------------------------------------------|----------|-----------------|-------------|--|--|--|--|
|                                                                                                   |          |                 |             |  |  |  |  |
|                                                                                                   |          |                 |             |  |  |  |  |
| Detalle de consumo:                                                                               |          |                 |             |  |  |  |  |
| Producto                                                                                          | Precio   | Cantidad        | Importe     |  |  |  |  |
| MAGNA                                                                                             | \$ 15.94 | 400.000         | \$ 6,376.00 |  |  |  |  |
| PREMIUM                                                                                           | \$ 17.71 | 200.000         | \$ 3,542.00 |  |  |  |  |
|                                                                                                   |          | Total:          | \$ 9,918.00 |  |  |  |  |
|                                                                                                   |          |                 |             |  |  |  |  |
| Forma do pago: BOB DEFINIR                                                                        | -1       |                 |             |  |  |  |  |
| FOR DEFINIK                                                                                       |          |                 |             |  |  |  |  |
| Recuerde que por disposiciones fiscales, al utilizar la forma de pago 'Por definir' debera emitir |          |                 |             |  |  |  |  |
| nectoriormonto un CEDI por los pagos resibid                                                      | los      | r devera enilui |             |  |  |  |  |
| posteriormente un croi por los pagos recibio                                                      | 105.     |                 |             |  |  |  |  |

Fig.28 Generación de factura de la primera semana.

### Se genera la factura AA1248 por \$9,918.00

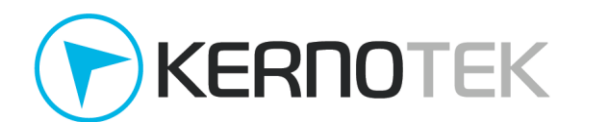

| C.P.: 30                                                                                                    | 5730        |          |          |             |  |  |  |  |
|----------------------------------------------------------------------------------------------------|-------------|----------|----------|-------------|--|--|--|--|
| - Detalle de consumo:                                                                                                    |             |          |          |             |  |  |  |  |
|                                                                                                    | Producto    | Precio   | Cantidad | Importe     |  |  |  |  |
| MAGNA                                                                                                    |             | \$ 15.94 | 300.000  | \$ 4,782.00 |  |  |  |  |
| PREMIUM                                                                                                    |             | \$ 17.71 | 250.000  | \$ 4,427.50 |  |  |  |  |
|                                                                                                    |             |          | Total:   | \$ 9,209.50 |  |  |  |  |
| Forma de pago:                                                                                                    | POR DEFINIR | <b>•</b> |          |             |  |  |  |  |
| Recuerde que por disposiciones fiscales, al utilizar la forma de pago 'Por definir' debera emitir<br>posteriormente un CFDI por los pagos recibidos. |             |          |          |             |  |  |  |  |

#### Fig.29 Generación de factura de la segunda semana.

# Se genera la factura AA1249 por \$9,209.50

| C.P.: 36                                                                                          | 5730                |          |          |             |  |  |  |  |  |
|---------------------------------------------------------------------------------------------------|---------------------|----------|----------|-------------|--|--|--|--|--|
| – Detalle de consum                                                                               | Detalle de consumo: |          |          |             |  |  |  |  |  |
|                                                                                                   | Producto            | Precio   | Cantidad | Importe     |  |  |  |  |  |
| MAGNA                                                                                             |                     | \$ 15.94 | 250.000  | \$ 3,985.00 |  |  |  |  |  |
| PREMIUM                                                                                           |                     | \$ 17.71 | 250.000  | \$ 4,427.50 |  |  |  |  |  |
|                                                                                                   |                     |          | Total:   | \$ 8,412.50 |  |  |  |  |  |
| Forma de pago:                                                                                    | POR DEFINIR         | <u>·</u> |          |             |  |  |  |  |  |
| Recuerde que por disposiciones fiscales, al utilizar la forma de pago 'Por definir' debera emitir |                     |          |          |             |  |  |  |  |  |

posteriormente un CFDI por los pagos recibidos.

#### Fig.30 Generación de factura de la tercera semana.

### Se genera la factura AA1250 por \$8,412.50

| C.P.:                            | 36730                                                                        |                               |                 |              |
|----------------------------------|------------------------------------------------------------------------------|-------------------------------|-----------------|--------------|
| - Detalle de consu               | imo:                                                                         |                               |                 |              |
|                                  | Producto                                                                     | Precio                        | Cantidad        | Importe      |
| MAGNA                            |                                                                              | \$ 15.94                      | 700.000         | \$ 11,158.00 |
| PREMIUM                          |                                                                              | \$ 17.71                      | 200.000         | \$ 3,542.00  |
|                                  |                                                                              |                               | Total:          | \$ 14,700.00 |
|                                  |                                                                              |                               |                 |              |
| Forma de pago:                   | POR DEFINIR                                                                  | •                             |                 |              |
| Recuerde que p<br>posteriormente | or disposiciones fiscales, al utilizar<br>e un CFDI por los pagos recibidos. | la forma de pago 'Por definir | ' debera emitir |              |

### Fig.31 Generación de factura de la cuarta semana.

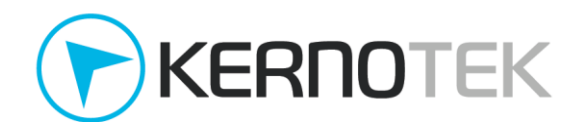

Se genera la factura **AA1251** por **\$14,700.00** 

2. "KERNOTEK" confirma la recepción de la *facturas*, ha realizado varios pagos los cuales se registran desde *Administración -> Créditos -> Registro de depósito*, donde se busca al cliente correspondiente.

|            | BUSQUEDA DE CLIENTE                                     | × |
|------------|---------------------------------------------------------|---|
| Por clave: | Por algún texto en Nombre o Razón Social:<br>O KERNOTEK |   |
| Estación : | 9999 - KERNOTEK DEMO 162                                |   |
|            | buscar                                                  |   |

Fig. 31 Búsqueda de cliente para aplicar pago.

Repita el paso 5 del <u>Caso A</u> para cada uno de los pagos recibidos y que son registrados en emax.

|                         | REGISTRO DE DEPOSITO A CUENTA DE CRED |
|-------------------------|---------------------------------------|
|                         |                                       |
| Nombre o Razón Social : | KERNOTEK                              |
| Saldo :                 | \$ 12,222.50                          |
| Fecha de deposito :     | 03/11/2017 🛗                          |
| Importe del depósito :  | 8000                                  |
| Tipo de deposito :      | DEPOSITO / TRANSFERENCIA              |
| Cuenta :                | BANAMEX -                             |
| Referencia :            | 783940                                |
| Folio :                 |                                       |
|                         |                                       |
|                         |                                       |
|                         | Aceptar Limpiar                       |
|                         |                                       |

Fig. 32 Registro del primer pago realizado.

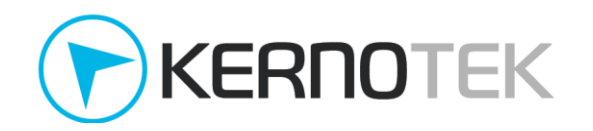

En este primer pago se observa que el **saldo** mostrado no necesariamente corresponde con el importe facturado; para mantener su línea de crédito disponible realiza pagos anticipados, por lo cual no es necesario ingresar un **folio** de factura, este campo es opcional.

| REGIS                   | TRO DE DEPOSITO A CUENTA | DE CRED |
|-------------------------|--------------------------|---------|
|                         |                          |         |
| Nombre o Razón Social : | KERNOTEK                 |         |
| Saldo :                 | \$ 22,240.00             |         |
| Fecha de deposito :     | 10/11/2017 🛅             |         |
| Importe del depósito :  | 10000                    |         |
| Tipo de deposito :      | CHEQUE                   | •       |
| Cuenta :                | BANAMEX -                |         |
| Referencia :            | 33480320                 |         |
| Folio :                 |                          |         |
|                         |                          |         |
|                         | Aceptar Limpiar          |         |
|                         |                          |         |

Fig. 33 Registro del segundo pago realizado.

Los pagos que realiza el cliente "KERNOTEK" pueden ser con diferentes formas de pago, para este en particular se emplea cheque; el campo de referencia es obligatorio.

|                         | REGISTRO DE DEPOSITO A | CUENTA DE CRE |
|-------------------------|------------------------|---------------|
|                         |                        |               |
| Nombre o Razón Social : | KERNOTEK               |               |
| Saldo :                 | \$ 24,240.00           |               |
| Fecha de deposito :     | 14/11/2017 🛗           |               |
| Importe del depósito :  | 5000                   |               |
| Tipo de deposito :      | EFECTIVO               | •             |
| Referencia :            |                        |               |
| Folio :                 |                        |               |
|                         |                        |               |
|                         | Aceptar                | Limpiar       |

Fig. 34 Registro del tercer pago realizado.

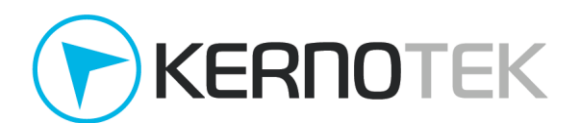

| REC                     | ISTRO DE DEPOSITO A CUENTA DE ( |
|-------------------------|---------------------------------|
|                         |                                 |
| Nombre o Razón Social : | KERNOTEK                        |
| Saldo :                 | \$ 19,240.00                    |
| Fecha de deposito :     | 17/11/2017 🛗                    |
| Importe del depósito :  | 8500                            |
| Tipo de deposito :      | DEPOSITO / TRANSFERENCIA        |
| Cuenta :                | BANAMEX 🔽                       |
| Referencia :            | 73850302                        |
| Folio :                 |                                 |
|                         |                                 |
|                         | Aceptar Limpiar                 |

Fig. 35 Registro del cuarto pago realizado.

Los depósitos realizados se aplican directamente al saldo del cliente, sin embargo no se generan comprobantes de pago, pues se busca que los pagos sean asociados a determinadas facturas, para tener un control más preciso sobre la forma en que son aplicados.

| REGIS                   | TRO DE DEPOSITO A CUENTA DE CREDITO | × |
|-------------------------|-------------------------------------|---|
|                         |                                     |   |
| Nombre o Razón Social : | KERNOTEK                            |   |
| Saldo :                 | \$ 10,740.00                        |   |
| Fecha de deposito :     | 21/11/2017 🛗                        |   |
| Importe del depósito :  | 6000                                |   |
| Tipo de deposito :      | EFECTIVO                            |   |
| Referencia :            |                                     |   |
| Folio :                 |                                     |   |
|                         |                                     |   |
|                         | Aceptar Limpiar                     |   |

Fig. 35 Registro del cuarto pago realizado.

Emax permite poder registrar pagos que disminuyan el monto de adeudo, pero el registro de los consumos permanece para su posterior facturación.

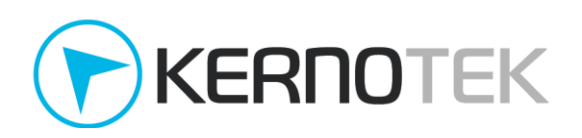

| REGISTR                 | O DE DEPOSITO A CUENTA D | DE CRED |
|-------------------------|--------------------------|---------|
|                         |                          |         |
| Nombre o Razón Social : | KERNOTEK                 |         |
| Saldo :                 | \$ 4,740.00              |         |
| Fecha de deposito :     | 24/11/2017 🛗             |         |
| Importe del depósito :  | 2000                     |         |
| Tipo de deposito :      | TARJETA BANCARIA         | •       |
| Terminal bancaria :     | BANORTE                  | •       |
| Referencia :            | 3456                     |         |
| Folio :                 |                          |         |
|                         |                          |         |
|                         | Aceptar Limpiar          |         |
|                         |                          |         |

Fig. 36 Registro del quinto pago realizado.

Los pagos recibidos serán registrados de acuerdo a la forma de pago empleada, recuerde que esta información estará incluida en el *complemento de pago*.

| F                       | REGISTRO DE DEPOSITO A CUENTA DE CREE |
|-------------------------|---------------------------------------|
|                         |                                       |
| Nombre o Razón Social : | KERNOTEK                              |
| Saldo :                 | \$ 2,740.00                           |
| Fecha de deposito :     | 30/11/2017 🛅                          |
| Importe del depósito :  | 2740                                  |
| Tipo de deposito :      | DEPOSITO / TRANSFERENCIA              |
| Cuenta :                | BANAMEX                               |
| Referencia :            | 28719030                              |
| Folio :                 |                                       |
|                         |                                       |
|                         | Aceptar Limpiar                       |
|                         |                                       |

Fig. 37 Registro del sexto pago realizado.

3. Este último pago cubre el importe del adeudo y se realiza a fin de mes por lo que "KERNOTEK" solicita los comprobantes de pago correspondientes a cada factura. Podrá generarlos desde Administración -> Procesos de facturación -> Comprobante recepción de pagos. Esto mostrará el listado de los clientes que tienen facturas que aún no cuentan con un comprobante

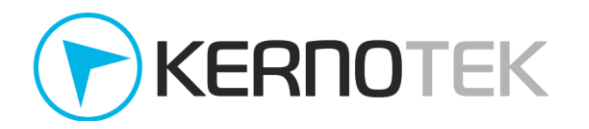

relacionado; seleccione al cliente "KERNOTEK". Dado que aún no se han generado ningún comprobante, los *Ingresos por comprobar* corresponden al importe de las facturas generadas **\$42,240.00** hasta el momento.

|              |               |                |        |                 |         | Buscar:                |     |
|--------------|---------------|----------------|--------|-----------------|---------|------------------------|-----|
|              | Clave         |                | Nombre | RFC             | Тіро    | Ingresos por comprobar | ×   |
| $\checkmark$ | 010101        | KERNOTEK       |        | KNT -010101-T3K | CRÉDITO | 42,240                 | .00 |
| Most         | rando 1 a 1 o | de 1 registros |        |                 |         |                        |     |
| Se           | leccione a    | I cliente      |        | << < 1 > >>     |         |                        |     |

Se muestran los clientes con comprobantes con forma de pago 'Por Definir' que no cuentan con comprobantes de pagos relacionados.

Fig. 38 Listado de clientes con CFDI de ingresos sin comprobante de pago.

Se muestra la relación de los pagos registrados en emax, y las facturas del cliente que se han generado bajo la modalidad CFDI 3.3 y que aún no están asociados. Para esto caso aparecen los 7 pagos previamente realizados así como las 4 facturas generadas en el periodo.

- 4. Realice la asociación marcando el o los pagos contra la(s) factura(s), respetando las reglas establecidas por el sistema:
  - La sumatoria de los pagos seleccionados deberá ser menor o igual a la sumatoria de las facturas seleccionadas.
  - La aplicación de los pagos se realizará de acuerdo a la antigüedad de las facturas.

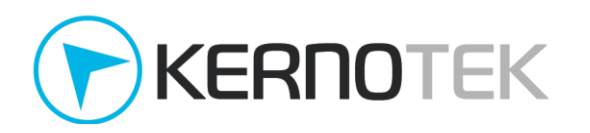

| os rea | lizados :           |                          |           |                      |            |
|--------|---------------------|--------------------------|-----------|----------------------|------------|
|        | Fecha de aplicación | Forma de pago            | Banco     | Referencia           | Importe    |
|        | 03/11/2017          | DEPOSITO / TRANSFERENCIA |           | 783940               | 8,000.00   |
|        | 10/11/2017          | CHEQUE                   |           | 12783948             | 10,000.00  |
|        | 14/11/2017          | EFECTIVO                 |           |                      | 5,000.00   |
|        | 17/11/2017          | DEPOSITO / TRANSFERENCIA |           | 73850302             | 8,500.00   |
|        | 21/11/2017          | EFECTIVO                 |           |                      | 6,000.00   |
|        | 24/11/2017          | TARJETA BANCARIA         |           | 3456                 | 2,000.00   |
|        | 30/11/2017          | DEPOSITO / TRANSFERENCIA |           | 28719030             | 2,740.00   |
|        |                     |                          |           | Total selecciona     | ido : 0.00 |
| turas: |                     |                          |           |                      |            |
|        | Folio               | Fecha Cobro              | Importe   | Parcialidades        | Saldo      |
|        | AA1248              | 13/12/2017               | 9,918.00  | 0                    | 9,918.00   |
|        | AA1249              | 13/12/2017               | 9,209.50  | 0                    | 9,209.50   |
|        | AA1250              | 13/12/2017               | 8,412.50  | 0                    | 8,412.50   |
|        | AA1251              | 13/12/2017               | 14,700.00 | 0                    | 14,700.00  |
|        |                     |                          |           | Total seleccionado : | 0.00       |

Fig. 39 Asociación de pagos contra facturas.

Recuerde que el punto de referencia no es sobre las facturas generadas, si no sobre los pagos recibidos cuyo comprobante confirma el ingreso y se obliga a realizar el traslado del impuesto correspondiente. En este punto contamos con dos opciones:

• Un comprobante por cada pago. Seleccione el depósito y la factura a cual estará asociado. El pago deberá ser por un importe igual o menor al monto facturado. Se recomienda que la asociación sea entre la factura de mayor antigüedad y el primer pago realizado, esto asegura que el saldo insoluto restante corresponderá a los últimos consumos facturados y evitará remanentes en cartera vencida.

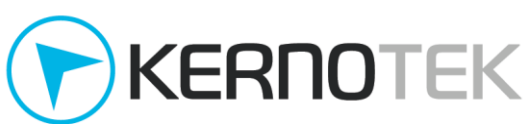

Pagos realizados :

| Fecha de aplicación | Forma de pago            | Banco     | Referencia         | Importe     |
|---------------------|--------------------------|-----------|--------------------|-------------|
| 03/11/2017          | DEPOSITO / TRANSFERENCIA |           | 783940             | 8,000.00    |
| 10/11/2017          | CHEQUE                   |           | 12783948           | 10,000.00   |
| 14/11/2017          | EFECTIVO                 |           |                    | 5,000.00    |
| 17/11/2017          | DEPOSITO / TRANSFERENCIA |           | 73850302           | 8,500.00    |
| 21/11/2017          | EFECTIVO                 |           |                    | 6,000.0     |
| 24/11/2017          | TARJETA BANCARIA         |           | 3456               | 2,000.00    |
| 30/11/2017          | DEPOSITO / TRANSFERENCIA |           | 28719030           | 2,740.0     |
|                     |                          |           | Total seleccionado | b: 8,000.00 |
| Folio               | Fecha Cobro              | Importe   | Parcialidades      | Saldo       |
| AA1248              | 13/12/2017               | 9,918.00  | 0                  | 9,918.00    |
| AA1249              | 13/12/2017               | 9,209.50  | 0                  | 9,209.50    |
| AA1250              | 13/12/2017               | 8,412.50  | 0                  | 8,412.50    |
| AA1251              | 13/12/2017               | 14,700.00 | 0                  | 14,700.00   |
|                     |                          |           |                    |             |

Fig. 40 Asociación de un pago contra la factura AA1248.

En este caso, el pago seleccionado es por **\$8,000** asociado a la factura **AA1248** por un monto de **\$9,918** por lo que su distribución queda de la siguiente forma:

| Pago 1 :              |                          |       |            |                |          |
|-----------------------|--------------------------|-------|------------|----------------|----------|
| Información de pago:  |                          |       |            |                |          |
| Fecha de Pago :       | 03/11/2017               |       |            |                |          |
| Forma de Pago :       | DEPOSITO / TRANSFERENCIA | 1     |            |                |          |
| Monto :               | 8,000.00                 |       |            |                |          |
| Número de Operación : | 783940                   |       |            |                |          |
| FOLIO                 | TOTAL                    | PARC. | SALDO ANT. | SALDO INSOLUTO | PAGO     |
| AA1248                | 9,918.00                 | 1     | 9,918.00   | 1,918.00       | 8,000.00 |
|                       |                          |       |            |                |          |
|                       |                          |       |            |                |          |

– Observaciones: –

Fig. 41 Distribución sobre la factura AA1248.

Dado que el importe del pago es menor, el saldo insoluto es de **\$1,918** este podrá ser cubierto cuando se asocie nuevamente esta factura (AA1248) con otro pago (por ejemplo el de \$10,000 del 10/11/2017) y el restante se aplique a la siguiente factura (por ejemplo la AA1249). **Este proceso deberá repetirlo con cada uno de los pagos** 

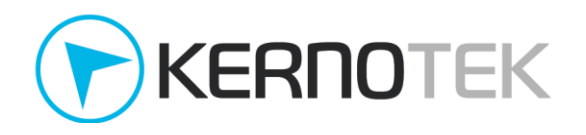

listados pendientes, para este caso en particular se realizaron 7 comprobantes, uno por cada pago.

• Un comprobante por todos los pagos. En esta modalidad seleccionamos todos los pagos registrados y los asociamos con las facturas pendientes de comprobante, o que aun cuentan con un saldo insoluto mayor a \$ 0.00 para que sean cubiertas en su totalidad. Solo se debe asegurar de que el total seleccionado de pagos sea menor igual al total seleccionado de facturas.

|      | Fecha de aplicación | Forma de pago            | Banco     | Referencia           | Importe   |
|------|---------------------|--------------------------|-----------|----------------------|-----------|
|      | 03/11/2017          | DEPOSITO / TRANSFERENCIA |           | 783940               | 8,000.00  |
|      | 10/11/2017          | CHEQUE                   |           | 12783948             | 10,000.00 |
|      | 14/11/2017          | EFECTIVO                 |           |                      | 5,000.00  |
|      | 17/11/2017          | DEPOSITO / TRANSFERENCIA |           | 73850302             | 8,500.00  |
|      | 21/11/2017          | EFECTIVO                 |           |                      | 6,000.00  |
|      | 24/11/2017          | TARJETA BANCARIA         |           | 3456                 | 2,000.00  |
|      | 30/11/2017          | DEPOSITO / TRANSFERENCIA |           | 28719030             | 2,740.00  |
|      |                     |                          |           | lotal seleccionado : | 42,240.0  |
| uras |                     |                          |           |                      |           |
|      | Folio               | Fecha Cobro              | Importe   | Parcialidades        | Saldo     |
|      | AA1248              | 13/12/2017               | 9,918.00  | 0                    | 9,918.00  |
|      | AA1249              | 13/12/2017               | 9,209.50  | 0                    | 9,209.50  |
|      | AA1250              | 13/12/2017               | 8,412.50  | 0                    | 8,412.50  |
|      | AA1251              | 13/12/2017               | 14,700.00 | 0                    | 14,700.00 |
|      |                     |                          |           |                      | 42,240,00 |

Fig. 42 Asociación de todos los pagos contra todas las facturas.

El total de los pagos seleccionados es por \$42,240 contra el total factura que es por \$42,240, a diferencia del caso anterior, solamente se genera un *comprobante de pago*, donde el *complemento de pago* muestra la asociación con las facturas.

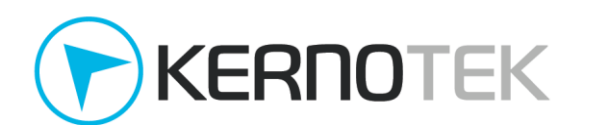

| R.F.C. :           | KNT -010101-T3K | Tipo de cliente :    | CRÉDITO | Telefo     | no: 464649340  | 7        |
|--------------------|-----------------|----------------------|---------|------------|----------------|----------|
| Pago 1 :           |                 |                      |         |            |                |          |
| Información de p   | bago:           |                      |         |            |                |          |
| Fecha de Pago :    | 03/11           | /2017                |         |            |                |          |
| Forma de Pago :    | DEPO            | SITO / TRANSFERENCIA |         |            |                |          |
| Monto :            | 8,000           | .00                  |         |            |                |          |
| Número de Operació | n: 78394        | 40                   |         |            |                |          |
| FOLIO              | т               | OTAL                 | PARC.   | SALDO ANT. | SALDO INSOLUTO | PAGO     |
| AA1248             |                 | 9,918.00             | 1       | 9,918.00   | 1,918.00       | 8,000.00 |
| Pago 2 :           |                 | 9,918.00             | I       | 9,918.00   | 1,918.00       | 8,000    |

Fig. 43 Asociación del primer pago contra la primera factura.

La distribución la realiza emax de forma automática, aplicando los pagos sobre las facturas de mayor antigüedad, manteniendo la relación del número de parciales que aplique en cada caso.

| Pago 2 :                                                                                                    |                                                                                              |                                         |                               |                                                              |                                                              |                                               |
|----------------------------------------------------------------------------------------------------|----------------------------------------------------------------------------------------------|-----------------------------------------|-------------------------------|--------------------------------------------------------------|--------------------------------------------------------------|-----------------------------------------------|
| Información de pago:                                                                                                    |                                                                                              |                                         |                               |                                                              |                                                              |                                               |
| Fecha de Pago :                                                                                                    | 10/11/2017                                                                                   |                                         |                               |                                                              |                                                              |                                               |
| Forma de Pago :                                                                                                    | CHEQUE                                                                                       |                                         |                               |                                                              |                                                              |                                               |
| Monto :                                                                                                    | 10,000.00                                                                                    |                                         |                               |                                                              |                                                              |                                               |
| Número de Operación :                                                                                                    | 12783948                                                                                     |                                         |                               |                                                              |                                                              |                                               |
| FOLIO                                                                                                    | TOTAL                                                                                        |                                         | PARC.                         | SALDO ANT.                                                   | SALDO INSOLUTO                                               | PAGO                                          |
| AA1248                                                                                                    | 9,9                                                                                          | 18.00                                   | 2                             | 1,918.00                                                     | 0.00                                                         | 1,918.0                                       |
| AA1249                                                                                                    | 9,2                                                                                          | 209.50                                  | 1                             | 9,209.50                                                     | 1,127.50                                                     | 8,082.0                                       |
| Pago 3 :                                                                                                    |                                                                                              |                                         |                               |                                                              |                                                              |                                               |
| Información de pago:                                                                                                    |                                                                                              |                                         |                               |                                                              |                                                              |                                               |
| Fecha de Pago :                                                                                                    | 14/11/2017                                                                                   |                                         |                               |                                                              |                                                              |                                               |
| Forma de Pago :                                                                                                    | EFECTIVO                                                                                     |                                         |                               |                                                              |                                                              |                                               |
| Monto :                                                                                                    | 5,000.00                                                                                     |                                         |                               |                                                              |                                                              |                                               |
| Monto .                                                                                                    |                                                                                              |                                         |                               |                                                              |                                                              |                                               |
| FOLIO                                                                                                    | TOTAL                                                                                        |                                         | PARC.                         | SALDO ANT.                                                   | SALDO INSOLUTO                                               | PAGO                                          |
| FOLIO<br>AA1249                                                                                                    | TOTAL<br>9,2                                                                                 | 209.50                                  | <b>PARC</b> . 2               | SALDO ANT.<br>1,127.50                                       | SALDO INSOLUTO<br>0.00                                       | PAGO<br>1,127.5                               |
| FOLIO<br>AA1249<br>AA1250                                                                                                    | TOTAL<br>9,2<br>8,4                                                                          | 209.50<br>112.50                        | <b>PARC</b> .<br>2<br>1       | SALDO ANT.<br>1,127.50<br>8,412.50                           | SALDO INSOLUTO<br>0.00<br>4,540.00                           | PAGO<br>1,127.5<br>3,872.5                    |
| FOLIO<br>AA1249<br>AA1250<br>Pago 4 :                                                                                                    | TOTAL<br>9,7<br>8,4                                                                          | 209.50                                  | <b>PARC.</b><br>2<br>1        | SALDO ANT.<br>1,127.50<br>8,412.50                           | SALDO INSOLUTO<br>0.00<br>4,540.00                           | PAGO<br>1,127.5<br>3,872.5                    |
| FOLIO<br>AA1249<br>AA1250<br>Pago 4 :<br>Información de pago:                                                                                                    | TOTAL<br>9,2<br>8,4                                                                          | 209.50                                  | <b>PARC</b> .<br>2<br>1       | SALDO ANT.<br>1,127.50<br>8,412.50                           | SALDO INSOLUTO<br>0.00<br>4,540.00                           | PAGO<br>1,127.5<br>3,872.5                    |
| FOLIO<br>AA1249<br>AA1250<br>Pago 4 :<br>Información de pago:<br>Fecha de Pago :                                                                                         | TOTAL<br>9,,<br>8,4<br>17/11/2017                                                            | 209.50                                  | <b>PARC.</b><br>2<br>1        | SALDO ANT.<br>1,127.50<br>8,412.50                           | SALDO INSOLUTO<br>0.00<br>4,540.00                           | PAGO<br>1,127.5<br>3,872.5                    |
| FOLIO<br>AA1249<br>AA1250<br>Pago 4 :<br>Información de pago:<br>Fecha de Pago :<br>Forma de Pago :                                                                      | TOTAL<br>9,2<br>8,4<br>17/11/2017<br>DEPOSITO / TRAN                                         | 209.50<br>112.50<br>SFERENCIA           | <b>PARC.</b><br>2<br>1        | SALDO ANT.<br>1,127.50<br>8,412.50                           | SALDO INSOLUTO<br>0.00<br>4,540.00                           | PAGO<br>1,127.5<br>3,872.5                    |
| FOLIO<br>AA1249<br>AA1250<br>Pago 4 :<br>Información de pago:<br>Fecha de Pago :<br>Forma de Pago :<br>Monto :                                                           | TOTAL<br>9,2<br>8,4<br>17/11/2017<br>DEPOSITO / TRAN<br>8,500.00                             | 209.50<br>112.50<br>SFERENCIA           | PARC.<br>2<br>1               | SALDO ANT.<br>1,127.50<br>8,412.50                           | SALDO INSOLUTO<br>0.00<br>4,540.00                           | PAGO<br>1,127.5<br>3,872.5                    |
| FOLIO<br>AA1249<br>AA1250<br>Pago 4 :<br>Información de pago:<br>Fecha de Pago :<br>Forma de Pago :<br>Número de Operación :                                             | TOTAL<br>9,2<br>8,4<br>17/11/2017<br>DEPOSITO / TRAN<br>8,500.00<br>73850302                 | 209.50<br>112.50<br>SFERENCIA           | PARC.<br>2<br>1               | SALDO ANT.<br>1,127.50<br>8,412.50                           | SALDO INSOLUTO<br>0.00<br>4,540.00                           | PAGO<br>1,127.5<br>3,872.5                    |
| FOLIO<br>AA1249<br>AA1250<br>Pago 4 :<br>Información de pago:<br>Forma de Pago :<br>Forma de Pago :<br>Número de Operación :<br>FOLIO                                    | TOTAL<br>9,2<br>8,4<br>17/11/2017<br>DEPOSITO / TRAN<br>8,500.00<br>73850302<br>TOTAL        | 209.50<br>112.50                        | PARC.<br>2<br>1<br>PARC.      | SALDO ANT.<br>1,127.50<br>8,412.50<br>SALDO ANT.             | SALDO INSOLUTO<br>0.00<br>4,540.00                           | PAGO<br>1,127.5<br>3,872.5<br>PAGO            |
| FOLIO<br>AA1249<br>AA1250<br>Pago 4 :<br>Información de pago:<br>Fecha de Pago :<br>Forma de Pago :<br>Número de Operación :<br>Número de Operación :<br>FOLIO<br>AA1250 | TOTAL<br>9,2<br>8,4<br>17/11/2017<br>DEPOSITO / TRAN<br>8,500.00<br>73850302<br>TOTAL<br>8,4 | 209.50<br>112.50<br>SFERENCIA<br>112.50 | PARC.<br>2<br>1<br>PARC.<br>2 | SALDO ANT.<br>1,127.50<br>8,412.50<br>SALDO ANT.<br>4,540.00 | SALDO INSOLUTO<br>0.00<br>4,540.00<br>SALDO INSOLUTO<br>0.00 | PAGO<br>1,127.5<br>3,872.5<br>PAGO<br>4,540.0 |

### Fig. 44 Distribución de pagos aplicados entre facturas.

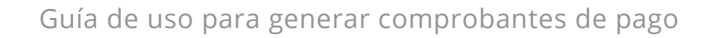

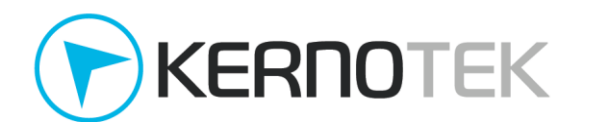

Cuando se realiza un solo *comprobante de pago* por todos los pagos registrados no se permite especificar el orden de aplicación ya sea que se cubra de forma total o parcial el monto de lo facturado.

| AA1251                | 14,700.00             |       | 14,700.00  | 10,740.00      |         |
|-----------------------|-----------------------|-------|------------|----------------|---------|
| Pago 5 -              |                       |       |            |                |         |
| ago J.                |                       |       |            |                |         |
| nformación de pago:   |                       |       |            |                |         |
| echa de Pago :        | 21/11/2017            |       |            |                |         |
| orma de Pago :        | EFECTIVO              |       |            |                |         |
| Nonto :               | 6,000.00              |       |            |                |         |
| FOLIO                 | TOTAL                 | PARC. | SALDO ANT. | SALDO INSOLUTO | PAGO    |
| AA1251                | 14,700.00             | 2     | 10,740.00  | 4,740.00       | 6,000.0 |
|                       |                       |       |            |                |         |
| Pago 6 :              |                       |       |            |                |         |
| -                     |                       |       |            |                |         |
| nformación de pago:   |                       |       |            |                |         |
| echa de Pago :        | 24/11/2017            |       |            |                |         |
| orma de Pago :        | TARJETA BANCARIA      |       |            |                |         |
| Monto :               | 2,000.00              |       |            |                |         |
| vumero de Operación : | 3456                  |       |            |                |         |
| FOLIO                 | TOTAL                 | PARC. | SALDO ANT. | SALDO INSOLUTO | PAGO    |
| AA1251                | 14,700.00             | 3     | 4,740.00   | 2,740.00       | 2,000.  |
|                       |                       |       |            |                |         |
| Pago 7 :              |                       |       |            |                |         |
| nformación de pago:   |                       |       |            |                |         |
| echa de Pago :        | 30/11/2017            |       |            |                |         |
| orma de Pago :        | DEPOSITO / TRANSFEREN | CIA   |            |                |         |
| Nonto :               | 2,740.00              |       |            |                |         |
| lúmero de Operación : | 28719030              |       |            |                |         |
|                       | TOTAL                 | PARC. | SALDO ANT. | SALDO INSOLUTO | PAGO    |
| FOLIO                 |                       |       |            |                |         |

- Observaciones:

Fig. 45 Distribución de últimos pagos aplicados entre facturas.

5. Si desea realizar cambios en la relación de pagos contra facturas, cierre esta ventana; si no presione el botón de "*Generar comprobante*". Se mostrará un mensaje de confirmación, si desea imprimirlo presione la liga de "*Impresión*"; de forma automática emax envía el comprobante al correo electrónico registrado del cliente "KERNOTEK".

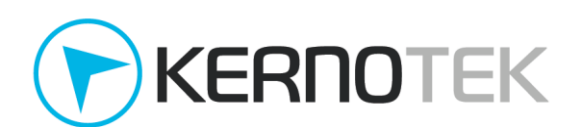

# El proceso fue realizado con exito. Regresar

### Impresión

### Fig.46 Confirmación de generación comprobante de pago.

Si requiere realizar una reimpresión de este comprobante puede realizarlo desde el menú de *Reportes -> Facturación -> Comprobantes por periodo*. En el comprobante impreso muestra el las asociaciones pagos contr facturas.

| UsoCFDI: P01 POR DEFINI | R                     |              |       |            |                |          |
|-------------------------|-----------------------|--------------|-------|------------|----------------|----------|
| INFORMACIÓN DE PAGO     | <u>٦</u> .            |              |       |            |                |          |
| Fecha de Pago :         | 2017-11-03T12:00:00   |              |       |            |                |          |
| Forma de Pago :         | 03 TRANSFERENCIA ELEC | TRONICA DE F | ONDOS |            |                |          |
| Moneda :                | MXN                   |              |       |            |                |          |
| Monto :                 | 8 000.00              |              |       |            |                |          |
| Número de Operación :   | 783940                |              |       |            |                |          |
|                         |                       |              |       |            |                |          |
|                         | UUID                  | FOLIO        | PARC. | SALDO ANT. | SALDO INSOLUTO | PAGO     |
| 4660B240-3FC1-3E        | 80-B22D-9F0CFF7A5AC4  | AA1248       | 1     | 9,918.00   | 1,918.00       | 8,000.00 |
| INFORMACIÓN DE PAGO     | D:                    |              |       |            |                |          |
| Fecha de Pago :         | 2017-11-10T12:00:00   |              |       |            |                |          |
| Forma de Pago :         | 02 CHEQUE             |              |       |            |                |          |
| Moneda :                | MXN                   |              |       |            |                |          |
| Monto :                 | 10,000.00             |              |       |            |                |          |
| Número de Operación :   | 12783948              |              |       |            |                |          |
|                         | UUID                  | FOLIO        | PARC. | SALDO ANT. | SALDO INSOLUTO | PAGO     |
| 4660B240-3FC1-3E        | 80-B22D-9F0CFF7A5AC4  | AA1248       | 2     | 1,918.00   | 0.00           | 1,918.00 |
| 16693DF7-C2FB-30        | 39-8CE3-3E59F067F98E  | AA1249       | 1     | 9,209.50   | 1,127.50       | 8,082.00 |
| INFORMACIÓN DE PAGO     | D:                    |              |       |            |                |          |
| Fecha de Pago :         | 2017-11-14T12:00:00   |              |       |            |                |          |
| Forma de Pago :         | 01 EFECTIVO           |              |       |            |                |          |
| Moneda :                | MXN                   |              |       |            |                |          |
| Monto :                 | 5,000.00              |              |       |            |                |          |
|                         | UUID                  | FOLIO        | PARC. | SALDO ANT. | SALDO INSOLUTO | PAGO     |
| 16693DF7-C2FB-30        | 139-8CE3-3E59F067F98E | AA1249       | 2     | 1,127.50   | 0.00           | 1,127.50 |
| 85312751-75F2-38        | FC-AF3A-9C9BE0F664B4  | AA1250       | 1     | 8,412.50   | 4,540.00       | 3,872.50 |
|                         |                       |              |       |            |                |          |

INFORMACIÓN DE PAGO:

### Fig.47 Distribución de pago por factura.

Es importante mencionar que no es obligatorio que la generación de los *comprobante de pago* no en todos los casos se cubre el monto de las facturas, en ocasiones puede resultar un saldo insoluto pendiente; de aquí la importancia de contar con todos los pagos registrados.

# Preguntas frecuentes (comprobante en facturación acumulada)

## 1. ¿Puedo cancelar un depósito en facturación acumulada?

Si, si es posible siempre y cuando se cubran dos condiciones:

- Se cuente con saldo disponible para poder realizar la cancelación.
- El pago registrado no esté asociado a una factura mediante el *complemento de pago* ya generado.

Si ya cuenta con un comprobante de pago, deberá cancelar primero el comprobante correspondiente en el cual está incluido el pago, posteriormente desde *Administración -> Créditos -> Cancelación de depósito* seleccione el registro a cancelar.

### 2. ¿Puedo cancelar un comprobante de pago?

Si, al igual que las facturas el proceso se realiza desde *Administración -> Procesos de facturación -> Cancelar comprobante fiscal*. Posteriormente la factura se mostrará en el listado de pendientes de comprobante de pago.

### 3. ¿Puedo generar un comprobante de pago sin un pago registrado?

No, no es posible generarlo de esta forma, es necesario que se registre el pago en **emax** desde *Administración -> Créditos -> Registro de depósito* y posteriormente se podrá generar el comprobante.

### 4. ¿Cuánto tiempo tengo para generar el comprobante de pago?

El registro en pago dentro de **emax** no cuenta con un periodo de vigencia o caducidad, sin embargo considere que estos movimientos afectan el saldo del cliente, disminuyendo su adeudo e incrementando la linea de credito permitida. Una vez registrados, con base en lo establecido por el SAT en la guía de llenado, este comprobante se deberá emitir a más tardar el décimo día natural del mes siguiente al que se recibió el pago. Dado que el dato es un insumo para la determinación del IVA, se consideró un plazo similar al establecido para la declaración de dicho impuesto.

### 5. ¿La fecha de pago registrada en emax es la misma que la del comprobante de pago?

No, la fecha de pago que se registra en emax es independiente y es para fines de consulta interna en la aplicación. La fecha en que se genera el *comprobante de pago*, corresponde al momento en que se emite.

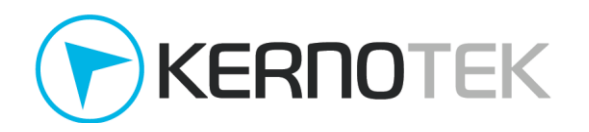

# 6. ¿Puedo consultar los comprobantes de pago ya generados?

Si, desde la sección *Reportes -> Facturación -> Comprobantes de pago* puede consultar los comprobantes generados en un periodo de tiempo determinado. O se puede buscar uno en particular con el número de folio interno desde *Administración -> Procesos de facturación -> Reimpresión / Descarga de comprobantes fiscales*.

# 7. ¿Puedo reemplazar un comprobante de pago cancelado con otro?

Si, como se explicó en la pregunta 3 al concluir el proceso de cancelación, el pago registrado vuelve a quedar en el listado de pagos pendientes por generar comprobante. Puede consultarlo desde *Administración -> Comprobante de recepción de pagos ->* y seleccione al cliente.

# Comprobante de pago en Cuentas por Cobrar

Este tipo de facturación se emplean en la aplicación **emax** para los clientes que se agregaron al módulo de cuentas por cobrar, el cual se caracteriza por su sencilla forma de agrupación de los consumos en **cortes**, la relación entre facturas generadas (por corte) y los pagos correspondientes, ya sean por un importe parcial o total y con posibilidad de aplicarlo a una o varias facturas. Esto simplifica la generación del comprobante de pago pues ya se tiene el *método* y la *forma de pago* asociado a cada factura.

Para entender de una forma más simple el proceso de generación del comprobante de pago, presentamos algunos ejemplos sobre casos prácticos y su ejecución en la aplicación **emax** 

# Caso A. Una factura vs. Un depósito

El cliente "KERNOTEK" ha realizado consumos por un monto de **\$4,350.00** para realizar el cobro correspondiente desde el módulo de cuentas por cobrar, se debe realizar el proceso de *corte* y *facturación*. Posteriormente generar su comprobante de pago conforme a los ingresos recibidos.

1. La factura se realiza desde el menú *Procesos -> Cuentas por cobrar -> Proceso de facturación* seleccionando el tipo de cliente "crédito "y el periodo de facturación (el corte se realizó con anticipación).

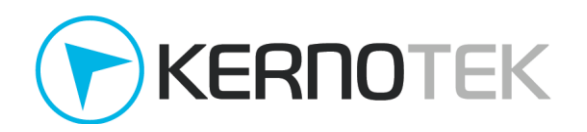

|        |                     | Filtrado:                    |                       |          |                    |                     |        |      |
|--------|---------------------|------------------------------|-----------------------|----------|--------------------|---------------------|--------|------|
|        |                     | Tipo : CREDITO               | ▼ Factura             | ción : * | TODOS LOS CLIENTES | Filtrar             |        |      |
|        |                     |                              |                       |          |                    |                     |        |      |
|        |                     |                              |                       |          | ,                  |                     |        |      |
|        |                     |                              | PROCESO D<br>CORTES P | E FACTU  | IRACION<br>TURAR   |                     |        |      |
|        |                     |                              |                       |          |                    |                     |        |      |
| Cortes | seleccionados: 1    | Facturar                     |                       |          |                    | Buscar: ker         |        |      |
|        | ID                  | Nom                          | bre                   |          | Тіро               | Fecha Corte         | Total  | ×    |
|        | 885 KERNOTEK        |                              |                       |          | CRÉDITO            | 24/02/2018 00:00:00 | 4,350. | 00 🖨 |
| Mostra | ndo 1 a 1 de 1 regi | stros (filtrados de 16 regis | tros totales)         |          |                    |                     |        |      |

Fig. 48 Proceso de facturación desde cuentas por cobrar

 Se recibe el pago mediante transferencia bancaria por un importe de \$ 4,350.00, este deberá registrarse desde *Procesos -> Cuentas por cobrar -> Procesos de pago*, se deberá buscar al cliente "KERNOTEK".

|       |                                                                                      |                          |                              | В             | iscar:          |              |   |
|-------|--------------------------------------------------------------------------------------|--------------------------|------------------------------|---------------|-----------------|--------------|---|
|       | ID                                                                                   | Nombre                   | Тіро                         | Telefor       | no Saldo        | Saldo Actual |   |
| Θ     | 885 KERNOTEK                                                                         |                          | CRÉDITO                      | 46464934      | 407             | 4,350.00     | 0 |
|       | Contactos:<br>No hay contactos registrado<br>Cortes por cobrar:<br>Periodo<br>Actual | os<br>Fecha Cobro<br>N/A | Factura/Comprobante *<br>N/A | Total<br>0.00 | Saldo<br>0.00 🚍 |              |   |
|       | 24/02/2018 - 23/02/2018                                                              | 03/03/2018               | * 77                         | 4,350.00      | 4,350.00 🚍      |              |   |
| Mostr | Ir a proceso de pago Re                                                              | gistro de pago           |                              |               |                 |              |   |

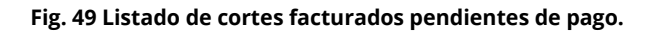

Seleccione la opción de *"Ir a proceso de pago"* e ingrese los datos del pago. Es **importante mencionar** que la información proporcionada en este formulario es la que se integrará dentro del *complemento de pago*, por lo cual se sugiere verificar antes confirmar el registro.

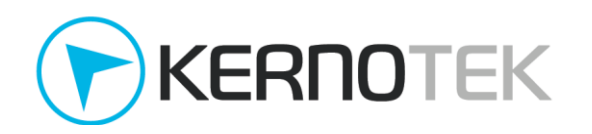

\* El pago se aplicará a las facturas por orden de antigüedad, iniciando por las facturas seleccionadas también por orden de antigüedad.

| Información de pago: |                            |
|----------------------|----------------------------|
| Monto del pago : *   | 4350.00                    |
| Modo de pago : *     | DEPOSITO / TRANSFERENCIA 🔽 |
| Cuenta :             | BANAMEX -                  |
| Banco :              | Banorte                    |
| Referencia :         | 8980389493                 |
| Fecha de pago : *    | 23/02/2018                 |
|                      |                            |

### Fig. 50 Registro de pago recibido.

3. Seleccione la(s) factura(s) sobre las cuales aplicará este pago ya sea de forma total o parcial, en este caso el pago cubre el importe facturado. Presione el botón *"Procesar"* para continuar.

| Nc    | ctos:<br>o hay con  | tactos registrados                         |                     |                       |            |            |
|-------|---------------------|--------------------------------------------|---------------------|-----------------------|------------|------------|
| ortes | s por cob           | rar:                                       |                     |                       |            |            |
| *     | #                   | Periodo                                    | Fecha Cobro         | Factura/Comprobante * | Total      | Adeudo     |
|       |                     | Actual                                     | N/A                 | N/Å                   | 0.00       | 0.00 🚍     |
|       | 1400                | 24/02/2010 22/02/2010                      | 02/02/2010          | + 77                  | 4 35 3 4 3 |            |
|       | 1480                | 24/02/2018 - 23/02/2018                    | 03/03/2018          | * / /                 | 4,350.00   | 4,350.00   |
| nform | * El pag<br>antigüe | go se aplicará a las facturas por<br>edad. | orden de antigüedad | * //                  | 4,350.00   | 4,350.00 j |

### Fig. 51 Especificación de factura a la cual aplica el pago.

De forma automática se retorna el mensaje de confirmación así como la opción para generar el *comprobante de pago*. Puede generarlo en este momento con la opción "**Generar comprobante de pago**" o desde *Procesos -> Cuentas por cobrar -> Comprobante de recepción de pagos*.

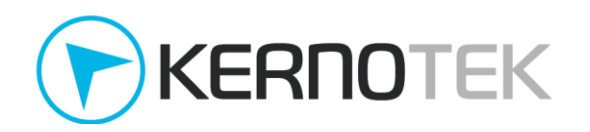

4. Para la generación únicamente marque la casilla correspondiente al pago sobre el cual desea generar el comprobante. En el punto anterior se indica la factura en la cual se aplica el pago.

| .F.C. :            | KNT -010101-T           | 3K Tipo de cliente :         | CRÉDITO                | Telefono :               | 4646493407                         |
|--------------------|-------------------------|------------------------------|------------------------|--------------------------|------------------------------------|
| ontactos:          |                         |                              |                        |                          |                                    |
| No hay cor         | ntactos registrados     |                              |                        |                          |                                    |
| gos realizad       | los :                   |                              |                        |                          |                                    |
| F                  | echa de aplicación      | Forma de pago                | Banco                  | Referenci                | a Importe                          |
| $\Theta$           | 23/02/2018              | DEPOSITO / TRANSFERENCIA     | BANORTE                | 8980389493               | 4,350.0                            |
| Fecha ap<br>24/02/ | licación #<br>2018 1480 | Factura/Comprobant<br>* 77 🔎 | e * Total C            | orte Importe<br>4,350.00 | e pagado Parcialidad<br>4,350.00 1 |
|                    |                         |                              |                        |                          |                                    |
|                    |                         |                              |                        |                          |                                    |
| servacione         | 5.                      |                              |                        |                          |                                    |
|                    | os asociados a pota     | s de credito, o comprobante  | s no fiscales no seran | seleccionables para      | la generacion del                  |

Fig .52 Generación comprobante de pago.

Presione el botón de "*Generar comprobante*" para terminar el proceso, se retorna un mensaje de confirmación. Para imprimir el comprobante use la opción de "*Imprimir*". Recuerde que esto es un CFDI y está sujeto a las mismas reglas operativas que las facturas, realizando el envío al correo registrado en los datos del cliente.

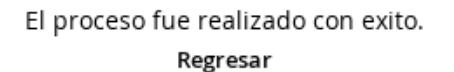

Impresión

Fig. 53 Confirmación de generación de comprobante de pago.

### Caso B. Una factura vs. Varios depósitos

El cliente "KERNOTEK" ha realizado consumos por un monto de **\$63,900.00** se realizará la factura para solicitar el pago correspondiente. Se informa a la estación de servicio que este adeudo será cubierto en depósitos parciales, se acuerda que el comprobante de pago se entregará a fin de mes o hasta cubrir el total del adeudo, lo que ocurra primero.

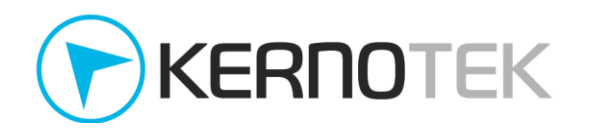

 La factura se realiza desde el menú Procesos -> Cuentas por cobrar -> Proceso de facturación seleccionando el tipo de cliente "crédito "y el periodo de facturación ya sea a la fecha o por todos los clientes.

| Mostra | ndo 1 a 1 de 1 regis | tros (filtrados de 1     | 6 registros totales | )                               |                    |                  |            |       |
|--------|----------------------|--------------------------|---------------------|---------------------------------|--------------------|------------------|------------|-------|
|        | 885 KERNOTEK         |                          |                     |                                 | CRÉDITO            | 27/02/2018 00:00 | :00 63,900 | .00 🖨 |
|        | ID                   |                          | Nombre              |                                 | Тіро               | Fecha Corte      | Total      | ×     |
| Cortes | seleccionados: 1     | Facturar                 |                     |                                 |                    | Buscar: ke       | erno       |       |
|        |                      |                          | PR<br>(             | OCESO DE FACT<br>CORTES POR FAC | URACIÓN<br>CTURAR  |                  |            |       |
|        |                      | Filtrado:<br>Tipo : CREE |                     | Facturación : *                 | TODOS LOS CLIENTES | Filtrar          |            |       |

Fig. 54 Proceso de facturación desde cuentas por cobrar

2. Se recibe el primer pago mediante transferencia bancaria por un importe de **\$ 22,600.00**, este deberá registrarse desde *Procesos -> Cuentas por cobrar -> Procesos de pago*, se deberá buscar al cliente "KERNOTEK".

|   | ID                                      | Nombre             | Тіро                         | Telefon       | o Saldo         | Actual   | × |
|---|-----------------------------------------|--------------------|------------------------------|---------------|-----------------|----------|---|
| ) | 885 KERNOTEK                            |                    | CRÉDITO                      | 46464934      | 407             | 63,900.0 | 0 |
|   | Contactos:                              |                    |                              |               |                 |          |   |
|   | No hay contactos registrado             | S                  |                              |               |                 |          |   |
|   |                                         |                    |                              |               |                 |          |   |
|   | Cortes por cobrar:                      |                    |                              |               |                 |          |   |
|   | Cortes por cobrar:<br>Periodo           | Fecha Cobro        | Factura/Comprobante *        | Total         | Saldo           |          |   |
|   | Cortes por cobrar:<br>Periodo<br>Actual | Fecha Cobro<br>N/A | Factura/Comprobante *<br>N/A | Total<br>0.00 | Saldo<br>0.00 🚍 |          |   |

Mostrando 1 a 1 de 1 registros

Fig. 55 Listado de cortes pendientes de pago.

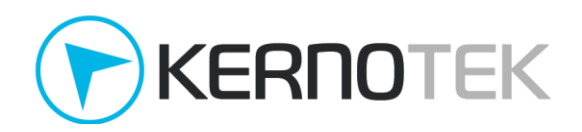

Seleccione la opción de *"Ir a proceso de pago"* e ingrese los datos del pago. Es **importante mencionar** que la información proporcionada en este formulario es la que se integrará dentro del *complemento de pago*, por lo cual se sugiere verificar antes confirmar el registro.

| rmación de pago:  |                          |
|-------------------|--------------------------|
| onto del pago : * | 22600                    |
| odo de pago : *   | DEPOSITO / TRANSFERENCIA |
| uenta :           | BANAMEX -                |
| anco :            | Banorte                  |
| eferencia :       | 5450034954               |
| echa de pago : *  | 26/02/2018 📓             |
|                   |                          |

### Fig. 56 Registro del primer pago recibido

3. Seleccione la(s) factura(s) sobre las cuales aplicará este pago ya sea de forma total o parcial, en este caso el pago cubre el importe facturado. Presione el botón "*Procesar*" para continuar.

| rte | s por cob | rar:                    |                      |                                      |                      |           |
|-----|-----------|-------------------------|----------------------|--------------------------------------|----------------------|-----------|
| *   | #         | Periodo                 | Fecha Cobro          | Factura/Comprobante *                | Total                | Adeudo    |
|     |           | Actual                  | N/A                  | N/A                                  | 0.00                 | 0.00      |
|     | 1484      | 27/02/2018 - 26/02/2018 | 06/03/2018           | AA1335                               | 63,900.00            | 63,900.00 |
|     | antigüe   | dad.                    | orden de antiguedad, | , miciando por las facturas selecció | nadas también por or | den de    |

KERNOTEK

Fig. 57 Especificación de factura a la cual aplica el pago.

Este pago solo cubre una parcialidad del importe total de la factura y conforme a lo acordado no se realizara la generación del comprobante de pago, si no posteriormente.

- 4. Se recibe un segundo pago, por por un importe de **\$ 17,450.00** mediante transferencia bancaria, por lo cual se debe registrar nuevamente desde *Procesos -> Cuentas por cobrar -> Procesos de pago*, se deberá buscar al cliente "KERNOTEK".
- 5.

|   |                                                                                                    |                                                    |                                        |                            | Buscar:                        |          |              |
|---|----------------------------------------------------------------------------------------------------|----------------------------------------------------|----------------------------------------|----------------------------|--------------------------------|----------|--------------|
|   | ID                                                                                                    | Nombre                                             | Тіро                                   | Telef                      | ono Saldo                      | Actual   | $\mathbb{Z}$ |
| Θ | 885 KERNOTEK                                                                                                    |                                                    | CRÉDITO                                | 464649                     | 93407                          | 41,300.0 | 0            |
|   | Contactos:<br>No hay contactos registrado<br>Cortes por cobrar:<br>Periodo<br>Actual<br>27/02/2018 - 26/02/2018 | Fecha Cobro<br>N/A<br>06/03/2018<br>egistro de pag | Factura/Comprobante *<br>N/A<br>AA1335 | Total<br>0.00<br>63,900.00 | Saldo<br>0.00 🚍<br>41,300.00 🚍 |          |              |

Mostrando 1 a 1 de 1 registros

Fig .58 LIstado de corte con saldo remanente.

Observe que para la factura **AA1335** se tiene un adeudo por **\$ 41,300.00** después de la aplicación del primer pago. Cuentas por cobrar proporciona un control en la relación de pagos vs. facturas que es una función integrada al módulo.

Seleccione la opción de *"Ir a proceso de pago"* e ingrese los datos del pago. Es **importante mencionar** que la información proporcionada en este formulario es la que se integrará dentro del *complemento de pago*, por lo cual se sugiere verificar antes confirmar el registro.

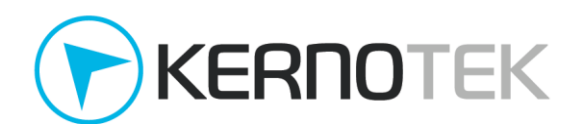

| formación de pago:  |                          |
|---------------------|--------------------------|
| /lonto del pago : * | 17450                    |
| /lodo de pago : *   | DEPOSITO / TRANSFERENCIA |
| luenta :            | BANAMEX                  |
| anco :              | Banorte                  |
| leferencia :        | 456389345                |
| echa de pago : *    | 27/02/2018               |

Fig. 59 Registro de la forma de pago recibida.

5. Seleccione la(s) factura(s) sobre las cuales aplicará este pago ya sea de forma total o parcial, en este caso esto es la segunda parcialidad sobre el mismo documento.

| Sald | lo total :      | <u>41,300.00</u>                        | Saldo facturado :       | <u>41,300.00</u>              | Por aplicar : <u>0.00</u>  |             |
|------|-----------------|-----------------------------------------|-------------------------|-------------------------------|----------------------------|-------------|
| Con  | tactos:         |                                         |                         |                               |                            |             |
| 1    | No hay cont     | actos registrados                       |                         |                               |                            |             |
| Cort | es por cobr     | ar:                                     |                         |                               |                            |             |
| *    | #               | Periodo                                 | Fecha Cobro             | Factura/Comprobante *         | Total                      | Adeudo      |
|      |                 | Actual                                  | N/A                     | N/A                           | 0.00                       | 0.00        |
|      | 1484            | 27/02/2018 - 26/02/2018                 | 06/03/2018              | AA1335                        | 63,900.00                  | 41,300.00 🚍 |
|      | * El pagantigüe | o se aplicará a las facturas po<br>dad. | or orden de antigüedad, | iniciando por las facturas se | eleccionadas también por e | orden de    |
| Info | rmación de      | pago:                                   |                         |                               |                            |             |
| Mo   | onto del pa     | go:* 17450                              |                         |                               |                            |             |

### Fig. 60 Aplicación del segundo pago.

Este pago solo corresponde a la segunda parcialidad del importe total de la factura y conforme a lo acordado no se realizara la generación del comprobante de pago, si no posteriormente.

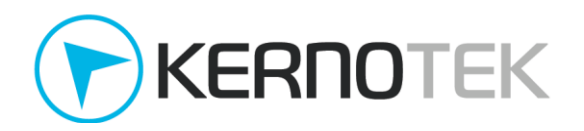

 Se recibe el tercer pago, por por un importe de \$ 17,450.00 mediante tarjeta bancaria (crédito), por lo cual se debe registrar nuevamente desde *Procesos -> Cuentas por cobrar -> Procesos de pago*, se deberá buscar al cliente "KERNOTEK".

|   |                                                               |                 |                       | В         | uscar:      |           |
|---|---------------------------------------------------------------|-----------------|-----------------------|-----------|-------------|-----------|
|   | ID                                                            | Nombre          | Тіро                  | Telefor   | no Saldo    | Actual 🛛  |
| Θ | 828 KERNOTEK                                                  |                 | CRÉDITO               | 4646493   | 407         | 23,850.00 |
|   | Contactos:<br>No hay contactos registra<br>Cortes por cobrar: | dos             |                       |           |             |           |
|   | Periodo                                                       | Fecha Cobro     | Factura/Comprobante * | Total     | Saldo       |           |
|   | Actual                                                        | N/A             | N/A                   | 0.00      | 0.00 🚍      |           |
|   | 27/02/2018 - 26/02/2018                                       | 06/03/2018      | AA1335                | 63,900.00 | 23,850.00 🚍 |           |
|   | Ir a proceso de pago                                          | Registro de pag | Jo                    |           |             |           |

Mostrando 1 a 1 de 1 registros

Fig .61 LIstado de corte con saldo remanente.

Observe que para la factura **AA1335** se tiene un adeudo por **\$ 23,850.00** después de la aplicación del segundo pago. Cuentas por cobrar proporciona un control en la relación de pagos vs. facturas que es una función integrada al módulo.

Seleccione la opción de *"Ir a proceso de pago"* e ingrese los datos del pago. Es **importante mencionar** que la información proporcionada en este formulario es la que se integrará dentro del *complemento de pago*, por lo cual se sugiere verificar antes confirmar el registro.

| nación de pago:         |                    |
|-------------------------|--------------------|
| onto del pago : *       | 17450              |
| 1odo de pago : <b>*</b> | TARJETA DE CREDITO |
| erminal bancaria :      | BANORTE            |
| Banco :                 |                    |
| eferencia :             | 4564               |
| echa de pago : *        | 27/02/2018         |

#### Fig. 62 Registro de la forma de pago recibida.

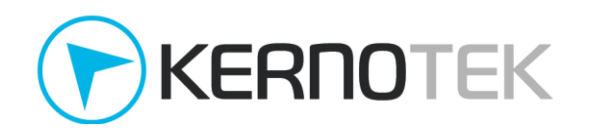

Este pago solo corresponde a la tercera parcialidad del importe total de la factura y conforme a lo acordado no se realizara la generación del comprobante de pago, si no posteriormente.

 Se recibe el último pago, por por un importe de \$ 6,400.00 mediante transferencia bancaria, por lo cual se debe registrar nuevamente desde *Procesos -> Cuentas por cobrar -> Procesos de pago*, se deberá buscar al cliente "KERNOTEK".

|   |                                                                                    |                            |                              |               | Buscar:         |          |   |
|---|------------------------------------------------------------------------------------|----------------------------|------------------------------|---------------|-----------------|----------|---|
|   | ID                                                                                 | Nombre                     | Тір                          | o Telef       | ono Saldo       | Actual   | × |
| Θ | 828 KERNOTEK                                                                       |                            | CRÉD                         | ITO 464649    | 93407           | 6,400.00 | D |
|   | Contactos:<br>No hay contactos registra<br>Cortes por cobrar:<br>Periodo<br>Actual | rdos<br>Fecha Cobro<br>N/A | Factura/Comprobante *<br>N/A | Total<br>0.00 | Saldo<br>0.00 🚍 |          |   |
|   | 27/02/2018 - 26/02/2018                                                            | 06/03/2018                 | AA1335                       | 63,900.00     | 6,400.00 🚍      |          |   |
|   | Ir a proceso de pago                                                               | Registro de pago           |                              |               |                 |          |   |

Fig .63 Listado de corte con saldo remanente.

Observe que para la factura **AA1335** se tiene un adeudo por **\$ 6,400.00** después de la aplicación del tercer pago. Cuentas por cobrar proporciona un control en la relación de pagos vs. facturas que es una función integrada al módulo.

Seleccione la opción de *"Ir a proceso de pago"* e ingrese los datos del pago. Es **importante mencionar** que la información proporcionada en este formulario es la que se integrará dentro del *complemento de pago*, por lo cual se sugiere verificar antes confirmar el registro.

| * El pago se aplicará<br>antigüedad. |               |  |
|--------------------------------------|---------------|--|
| Información de pago:                 |               |  |
| Monto del pago : *                   | 6400          |  |
| Modo de pago : *                     | TRANSFERENCIA |  |
| Cuenta :                             | BANAMEX -     |  |
| Banco :                              | Banorte       |  |
| Referencia :                         | 937939934     |  |
| Fecha de pago : *                    | 01/03/2018    |  |
|                                      |               |  |

Procesar Limpiar

#### Fig .64 Registro de la forma de pago recibida.

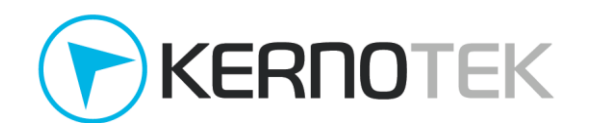

Este pago solo corresponde a la cuarta y última parcialidad del importe total de la factura y conforme a lo acordado ya es posible realizar el *comprobante de pago*.

8. Todos los pagos aplicados ya han sido referenciados a una factura, para la generación del comprobante correspondiente solo es necesario ingresar *Procesos -> Cuentas por cobrar -> Comprobante de recepción de pagos.* Esto lista a los clientes que tienen pagos pendientes de generar.

|                          |                | Buscar  | r.        |
|--------------------------|----------------|---------|-----------|
| ID                       | NOMBRE         | TIPO    | total 🔶 🖾 |
| V 828 KERNOTE            | εκ             | CRÉDITO | 63,900.00 |
| N ostrando 1 a 1 de 1 re | egistros       |         |           |
| Seleccione al o          | cliente << 1 > | >>      |           |

Fig .65 Listado de clientes con pagos registrados sin comprobante de pago.

Marque las casillas de los movimientos a los cuales se generará el *comprobante de pago*, puede seleccionarlos todos. No es necesario realizar la distribución de los pagos entre las facturas, cuentas por cobrar lo realiza al momento del registro de cada pago. Presione el botón *"Generar comprobante"* para comenzar el proceso.

|     | 🛛 🛛 Fecha de aplicaci | ón Forma de pago    | Banco   | Referencia | Importe  |
|-----|-----------------------|---------------------|---------|------------|----------|
| ) ⊵ | 26/02/201B            | TRANSFERENCIA       | BANORTE | 5450034954 | 22,600.6 |
| ) ⊵ | 27/02/201B            | TRANSFERENCIA       | BANORTE | 456389345  | 17,450.0 |
| €   | 27/02/201B            | TARJETA DE CREDITO  |         | 4564       | 17,450.0 |
| €   | 01/03/201B            | TRANSFERENCIA       | BANORTE | 937939934  | 6,400.0  |
|     | Pagos apli            | cados sin comproban | te      |            |          |

Generar comprobante

Fig .66 Listado de clientes con pagos registrados sin comprobante de pago.

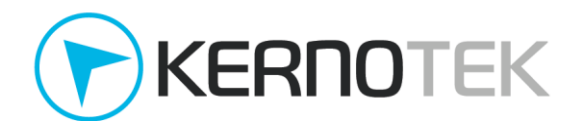

Se retorna un mensaje de confirmación así como la opción para obtener la impresión en PDF del mismo.

| El proceso fue realizado con exito.<br>Regresar |
|-------------------------------------------------|
| Impresión                                       |

#### Fig .67 Confirmación de comprobante de pago generado exitosamente.

De forma automática la aplicación emax agrupa los pagos parciales aplicados a una misma factura para incluirlos en un solo comprobante, por lo cual es posible generar en un solo instante todos los comprobantes pendientes sin importar la factura a la que estén referenciados.

|                           | 47D1_E88100/EE/68      | AA1335          | 4     | 6,400.00                | 0.00                       | 6,400.0          |
|---------------------------|------------------------|-----------------|-------|-------------------------|----------------------------|------------------|
| UUI                       | D                      | FOLIO           | PARC. | SALDO ANT.              | SALDO INSOLUTO             | PAGO             |
| Número de Operación :     | 937939934              |                 |       |                         |                            |                  |
| Monto :                   | 6,400.00               |                 |       |                         |                            |                  |
| Moneda :                  | MXN                    |                 |       |                         |                            |                  |
| Forma de Pago :           | 03 TRANSFERENCIA ELEC  | TRONICA DE      | ONDOS |                         |                            |                  |
| echa de Pago :            | 2018-03-01T12:00:00    |                 |       |                         |                            |                  |
|                           |                        | Anissis         | -     |                         | 0,400,000                  | 11,4200          |
| FR4616AR-DDD7-3984-       | D<br>A7D1-FR8109CFEC6B | FOLIO<br>AA1335 | PARC. | SALDO ANT.<br>23,850.00 | SALDO INSOLUTO<br>6.400.00 | PAGO<br>17.450 ( |
| vumero de Operación .     | 4564                   |                 |       |                         |                            |                  |
| vionto :                  | 17,450.00              |                 |       |                         |                            |                  |
| vioneda :                 | MAN 47.450.00          |                 |       |                         |                            |                  |
| Forma de Pago .           | 04 TARJETA DE CREDITO  |                 |       |                         |                            |                  |
| Fecha de Pago :           | 2018-02-27112:00:00    |                 |       |                         |                            |                  |
| NFORMACIÓN DE PAGO:       | 2010 02 27742-00-00    |                 |       |                         |                            |                  |
| EB4616AB-DDD7-3984-       | A7D1-E88109CEEC6B      | AA1335          | 2     | 41,300.00               | 23,850.00                  | 17,450           |
| UUI                       | D                      | FOLIO           | PARC. | SALDO ANT.              | SALDO INSOLUTO             | PAGO             |
| Número de Operación :     | 456389345              |                 |       |                         |                            |                  |
| Monto :                   | 17,450.00              |                 |       |                         |                            |                  |
| Moneda :                  | MXN                    |                 |       |                         |                            |                  |
| Forma de Pago :           | 03 TRANSFERENCIA ELEC  | TRONICA DE      | ONDOS |                         |                            |                  |
| Fecha de Pago :           | 2018-02-27T12:00:00    |                 |       |                         |                            |                  |
| EB4616AB-DDD7-3984-       | A/D1-E88109CEEC6B      | AAT335          | 1     | 63,900.00               | 41,300.00                  | 22,600.          |
| UUI                       | D                      | FOLIO           | PARC. | SALDO ANT.              | SALDO INSOLUTO             | PAGO             |
| vulliero de Operación.    | 3430034934             |                 |       |                         |                            |                  |
| vionito .                 | 22,000.00              |                 |       |                         |                            |                  |
| vioneda :                 | MXN 22.500.00          |                 |       |                         |                            |                  |
| Forma de Pago :           | US TRANSFERENCIA ELEC  | TRONICA DE      | ONDOS |                         |                            |                  |
| Fecha de Pago :           | 2018-02-26T12:00:00    |                 |       |                         |                            |                  |
| NFORMACIÓN DE PAGO:       |                        |                 |       |                         |                            |                  |
| JsoCFDI : P01 POR DEFINIR |                        |                 |       |                         |                            |                  |
| ERN770206T3K              |                        |                 |       |                         |                            |                  |
| ERNOTEK                   |                        |                 |       |                         |                            |                  |

Fig .68 Comprobante de pago con los complementos correspondientes de cada pago.

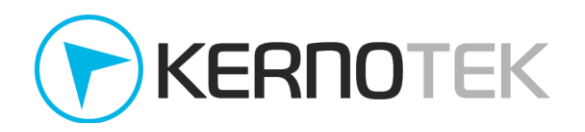

# Caso C. Varias facturas vs. varios depósitos

El cliente "KERNOTEK" ha realizado consumos por un monto de **\$85,375.00** por los cuales se han generado 4 facturas; al ser un crédito interno se le permite cubrir el adeudo de forma diferida en varios pagos parciales. Al estar en cuentas por cobrar los pagos registrados se aplican a la factura con mayor antigüedad.

1. La factura se realiza desde el menú *Procesos -> Cuentas por cobrar -> Proceso de facturación* seleccionando el tipo de cliente "crédito " y el periodo de facturación ya sea a la fecha o por todos los clientes..

|          |                      | Filtrado:          |                    |         |                 |       |             |              |              |        |        |   |
|----------|----------------------|--------------------|--------------------|---------|-----------------|-------|-------------|--------------|--------------|--------|--------|---|
|          |                      | Tipo : C           | REDITO             | •       | Facturación : 1 | TODO  | S LOS CLIEN | TES 🔻 Filtra | ir           |        |        |   |
|          |                      |                    |                    |         |                 |       |             |              |              |        |        |   |
|          |                      |                    |                    |         |                 |       |             |              |              |        |        |   |
|          |                      |                    |                    | PRC     | DCESO DE FAC    | TURAC | IÓN         |              |              |        |        |   |
|          |                      |                    |                    | C       | ORTES POR FA    | CTURA | R           |              |              |        |        |   |
| Cortes s | eleccionados: 1      | Facturar           |                    |         |                 |       |             | I            | Buscar: ker  | rno    |        |   |
|          | ID                   |                    | Nombre             |         |                 |       | Тіро        | Fed          | ha Corte:    | Tot    | al     | × |
|          | 885 KERNOTEK         |                    |                    |         |                 |       | CRÉDITO     | 27/04/2      | 2018 00:00:0 | 00 85, | 375.00 |   |
| Mostra   | ndo 1 a 1 de 1 regis | stros (filtrados ( | de 16 registros to | otales) |                 |       |             |              |              |        |        |   |

Fig. 69 Proceso de facturación desde cuentas por cobrar

2. Las facturas correspondientes a cada corte ya han sido realizadas, sólo resta aplicar los pagos correspondientes a cada factura, para esto repita los pasos del 2 al 7 del <u>Caso B</u> para cada una de las facturas pendientes.

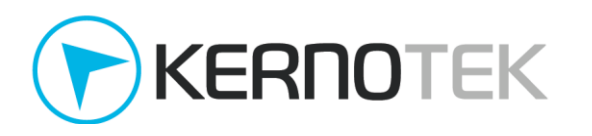

| Nol   | hay cont            | tactos registrados                      |                         |                                    |                       |           |
|-------|---------------------|-----------------------------------------|-------------------------|------------------------------------|-----------------------|-----------|
| ortes | por cob             | rar:                                    |                         |                                    |                       |           |
| *     | #                   | Periodo                                 | Fecha Cobro             | Factura/Comprobante *              | Total                 | Adeudo    |
|       |                     | Actual                                  | N/A                     | N/A                                | 0.00                  | 0.00      |
|       | 1159                | 06/04/2018 - 06/04/2018                 | 13/04/2018              | AA1217                             | 12,604.10             | 12,604.10 |
|       | 1158                | 06/04/2018 - 06/04/2018                 | 13/04/2018              | AA1216                             | 24,020.00             | 24,020.00 |
|       | 1157                | 06/04/2018 - 06/04/2018                 | 13/04/2018              | AA1215                             | 29,065.00             | 29,065.00 |
|       | 1156                | 06/04/2018 - 06/04/2018                 | 13/04/2018              | AA1214                             | 19,685.90             | 19,685.90 |
| •     | * El pag<br>antigüe | go se aplicará a las facturas p<br>dad. | or orden de antigüedad, | iniciando por las facturas selecci | onadas también por oi | den de    |
| forma | ación de            | pago:                                   |                         |                                    |                       |           |

### Fig. 70 Facturas pendientes de pago.

# Los pagos se realizan de la siguiente forma

| ID | Factura                    | Importe   | Forma de pago |
|----|----------------------------|-----------|---------------|
| 1  | AA1214                     | 5,000.00  | Transferencia |
| 2  | AA1214                     | 14,685.00 | Transferencia |
| 3  | AA1217                     | 12,604.10 | Transferencia |
| 4  | AA1214<br>AA1215<br>AA1216 | 30,000.00 | Transferencia |
| 5  | AA1216                     | 13,500.00 | Cheque        |
| 6  | AA1216                     | 9585.90   | Transferencia |

Tabla 1. Distribución de pagos realizados.

Ruscar

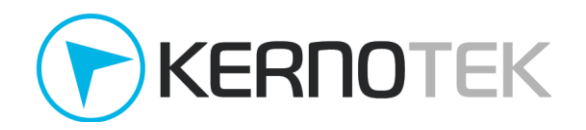

3. Todos los pagos aplicados ya han sido referenciados a una factura, para la generación del comprobante correspondiente solo es necesario ingresar *Procesos -> Cuentas por cobrar -> Comprobante de recepción de pagos.* Esto lista a los clientes que tienen pagos pendientes de generar.

|                                |            |   | Duscal  | ·         |
|--------------------------------|------------|---|---------|-----------|
| ID                             | NOMBRE     | * | TIPO    | TOTAL 🔶 🖾 |
| V 828 KERNOTEK                 |            |   | CRÉDITO | 85,375.00 |
| Nostrando 1 a 1 de 1 registros |            |   |         |           |
| Seleccione al cliente          | << < 1 >>> |   |         |           |

Marque las casillas de los movimientos a los cuales se generará el *comprobante de pago*, puede seleccionarlos todos. No es necesario realizar la distribución de los pagos entre las facturas, cuentas por cobrar lo realiza al momento del registro de cada pago. Presione el botón *"Generar comprobante"* para comenzar el proceso.

| agos | reali | zados :             |                  |         |            |          |
|------|-------|---------------------|------------------|---------|------------|----------|
|      |       | Fecha de aplicación | Forma de pago    | Banco   | Referencia | Importe  |
| Ð    |       | 06/04/2018          | TRANSFERENCIA    | BANORTE | 324324324  | 5,000.0  |
| Ð    |       | 06/04/2018          | TRANSFERENCIA    | BANORTE | 837843003  | 14,685.0 |
| Ð    |       | 06/04/2018          | TRANSFERENCIA    | BANORTE | 323423423  | 12,604.1 |
| Ð    |       | 06/04/2018          | TRANSFERENCIA    | BANORTE | 232445455  | 30,000.0 |
| Ð    |       | 06/04/2018          | CHEQUE           | BANORTE | 3453212    | 13,500.0 |
| Ð    |       | 06/04/2018          | TRANSFERENCIA    | BANORTE | 324244563  | 9,585.9  |
|      |       | Pagos aplica        | dos sin comproba | nte     |            |          |
| oser | vacio | nes:                |                  |         |            |          |

Generar comprobante

Fig. 70 Facturas pendientes de pago.

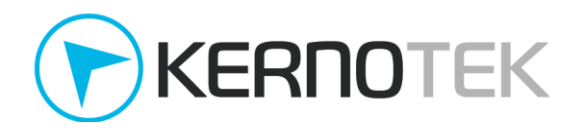

Se retorna un mensaje de confirmación así como la opción para obtener la impresión en PDF del mismo.

| El proceso fue realizado con exito.<br>Regresar |
|-------------------------------------------------|
| Impresión                                       |

### Fig .71 Confirmación de comprobante de pago generado exitosamente.

De forma automática la aplicación **emax** agrupa los pagos parciales aplicados a una misma factura para incluirlos en un solo comprobante, por lo cual es posible generar en un solo instante todos los comprobantes pendientes sin importar la factura a la que estén referenciados.

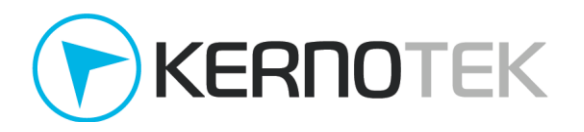

| INFORMACIÓN DE PACO:                                                                                                    |                                                                                                    |                                                                                         |                                                                 |                                                                                                    |                                                                                                    |                                                                                         |
|----------------------------------------------------------------------------------------------------|----------------------------------------------------------------------------------------------------|-----------------------------------------------------------------------------------------|-----------------------------------------------------------------|----------------------------------------------------------------------------------------------------|----------------------------------------------------------------------------------------------------|-----------------------------------------------------------------------------------------|
| Eecha de Pago :                                                                                                    | 2018 04 06T12:00:00                                                                                                    |                                                                                         |                                                                 |                                                                                                    |                                                                                                    |                                                                                         |
| Forma de Pago :                                                                                                    | 03 TDANSEEDENCIA ELEC                                                                                                    |                                                                                         | EONDOS                                                          |                                                                                                    |                                                                                                    |                                                                                         |
| Monoda :                                                                                                    |                                                                                                    |                                                                                         | FONDOS                                                          |                                                                                                    |                                                                                                    |                                                                                         |
| Monto:                                                                                                    | 5 000 00                                                                                                    |                                                                                         |                                                                 |                                                                                                    |                                                                                                    |                                                                                         |
| Monto .                                                                                                    | 3,000.00                                                                                                    |                                                                                         |                                                                 |                                                                                                    |                                                                                                    |                                                                                         |
| Numero de Operación :                                                                                                    | 324324324                                                                                                    |                                                                                         |                                                                 |                                                                                                    |                                                                                                    |                                                                                         |
| UUD                                                                                                    |                                                                                                    | FOLIO                                                                                   | PARC.                                                           | SALDO ANT.                                                                                                    | SALDO INSOLUTO                                                                                                   | PAGO                                                                                    |
| EAE50FD6-F95D-3DC1-A2                                                                                                    | E6-9E08565EADAF                                                                                                    | AA1214                                                                                  | 1                                                               | 19,685.90                                                                                                    | 14,685.90                                                                                                    | 5,000.00                                                                                |
| INFORMACIÓN DE PAGO                                                                                                    |                                                                                                    |                                                                                         |                                                                 |                                                                                                    |                                                                                                    |                                                                                         |
| Fecha de Pago :                                                                                                    | 2018-04-06T12:00:00                                                                                                    |                                                                                         |                                                                 |                                                                                                    |                                                                                                    |                                                                                         |
| Forma de Pago :                                                                                                    | 03 TDANSCEDENCIA ELEC                                                                                                    |                                                                                         | EONIDOS                                                         |                                                                                                    |                                                                                                    |                                                                                         |
| Monoda :                                                                                                    |                                                                                                    |                                                                                         | FONDOS                                                          |                                                                                                    |                                                                                                    |                                                                                         |
| Monto:                                                                                                    | 1/ 685 00                                                                                                    |                                                                                         |                                                                 |                                                                                                    |                                                                                                    |                                                                                         |
| Númoro do Oporación :                                                                                                    | 027042002                                                                                                    |                                                                                         |                                                                 |                                                                                                    |                                                                                                    |                                                                                         |
| Numero de Operación.                                                                                                    | 637643003                                                                                                    |                                                                                         |                                                                 |                                                                                                    |                                                                                                    |                                                                                         |
| UUID                                                                                                    |                                                                                                    | FOLIO                                                                                   | PARC.                                                           | SALDO ANT.                                                                                                    | SALDO INSOLUTO                                                                                                   | PAGO                                                                                    |
| EAE50FD6-F95D-3DC1-A2                                                                                                    | 2E6-9E08565EADAF                                                                                                    | AA1214                                                                                  | 2                                                               | 14,685.90                                                                                                    | 0.90                                                                                                    | 14,685.00                                                                               |
| INFORMACIÓN DE PAGO                                                                                                    |                                                                                                    |                                                                                         |                                                                 |                                                                                                    |                                                                                                    |                                                                                         |
| Fecha de Pago :                                                                                                    | 2018-04-06T12:00:00                                                                                                    |                                                                                         |                                                                 |                                                                                                    |                                                                                                    |                                                                                         |
| Forma de Pago :                                                                                                    | 03 TRANSFERENCIA ELEC                                                                                                    | TRONICA DE                                                                              | FONDOS                                                          |                                                                                                    |                                                                                                    |                                                                                         |
| Moneda :                                                                                                    | MXN                                                                                                    |                                                                                         |                                                                 |                                                                                                    |                                                                                                    |                                                                                         |
| Monto :                                                                                                    | 12,604,10                                                                                                    |                                                                                         |                                                                 |                                                                                                    |                                                                                                    |                                                                                         |
| Número de Operación :                                                                                                    | 323423423                                                                                                    |                                                                                         |                                                                 |                                                                                                    |                                                                                                    |                                                                                         |
| numero de operación.                                                                                                    | 515 115 115                                                                                                    |                                                                                         |                                                                 |                                                                                                    |                                                                                                    |                                                                                         |
|                                                                                                    |                                                                                                    |                                                                                         |                                                                 |                                                                                                    |                                                                                                    |                                                                                         |
| UUD                                                                                                    |                                                                                                    | FOLIO                                                                                   | PARC.                                                           | SALDO ANT.                                                                                                    | SALDO INSOLUTO                                                                                                   | PAGO                                                                                    |
| UUID<br>92F247B5-3415-3B7B-8E                                                                                                    | BE1-91FFBF6CEA51                                                                                                    | FOLIO<br>AA1217                                                                         | PARC.<br>1                                                      | SALDO ANT.<br>12,604.10                                                                                         | SALDO INSOLUTO<br>0.00                                                                                           | PAGO<br>12,604.10                                                                       |
| UUID<br>92F247B5-3415-3B7B-8E<br>INFORMACIÓN DE PAGO:                                                                                                    | BE1-91FFBF6CEA51                                                                                                    | FOLIO<br>AA1217                                                                         | PARC.<br>1                                                      | SALDO ANT.<br>12,604.10                                                                                         | SALDO INSOLUTO<br>0.00                                                                                           | PAGO<br>12,604.10                                                                       |
| UUID<br>92F247B5-3415-3B7B-8E<br>INFORMACIÓN DE PAGO:<br>Fecha de Pago :                                                                                                    | 2018-04-06T12:00:00                                                                                                    | FOLIO<br>AA1217                                                                         | PARC.<br>1                                                      | SALDO ANT.<br>12,604.10                                                                                         | SALDO INSOLUTO<br>0.00                                                                                           | PAGO<br>12,604.10                                                                       |
| UUID<br>92F247B5-3415-3B7B-8E<br>INFORMACIÓN DE PAGO:<br>Fecha de Pago :<br>Forma de Pago :                                                                                                    | 2018-04-06T12:00:00<br>03 TRANSFERENCIA ELEC                                                                                                    | FOLIO<br>AA1217                                                                         | PARC.<br>1<br>FONDOS                                            | SALDO ANT.<br>12,604.10                                                                                         | SALDO INSOLUTO<br>0.00                                                                                           | PAGO<br>12,604.10                                                                       |
| UUID<br>92F247B5-3415-3B7B-8E<br>INFORMACIÓN DE PAGO:<br>Fecha de Pago :<br>Forma de Pago :<br>Moneda :                                                                                                    | 2018-04-06T12:00:00<br>03 TRANSFERENCIA ELEC<br>MXN                                                                                                    | FOLIO<br>AA1217<br>CTRONICA DE                                                          | PARC.<br>1<br>FONDOS                                            | SALDO ANT.<br>12,604.10                                                                                         | SALDO INSOLUTO<br>0.00                                                                                           | PAGO<br>12,604.10                                                                       |
| UUID<br>92F247B5-3415-3B7B-8E<br>INFORMACIÓN DE PAGO:<br>Fecha de Pago :<br>Forma de Pago :<br>Moneda :<br>Monto :                                                                                                    | 2018-04-06T12:00:00<br>03 TRANSFERENCIA ELEC<br>MXN<br>30,000.00                                                                                                    | FOLIO<br>AA1217                                                                         | PARC.<br>1<br>FONDOS                                            | SALDO ANT.<br>12,604.10                                                                                         | SALDO INSOLUTO<br>0.00                                                                                           | PAGO<br>12,604.10                                                                       |
| UUID<br>92F247B5-3415-3B7B-8E<br>INFORMACIÓN DE PAGO:<br>Fecha de Pago :<br>Forma de Pago :<br>Moneda :<br>Moneda :<br>Número de Operación :                                                                                                    | 2018-04-06T12:00:00<br>03 TRANSFERENCIA ELEC<br>MXN<br>30,000.00<br>232445455                                                                                                    | FOLIO<br>AA1217                                                                         | PARC.<br>1<br>FONDOS                                            | SALDO ANT.<br>12,604.10                                                                                         | SALDO INSOLUTO<br>0.00                                                                                           | PAGO<br>12,604.10                                                                       |
| UUID<br>92F247B5-3415-3B7B-8E<br>INFORMACIÓN DE PAGO:<br>Fecha de Pago :<br>Forma de Pago :<br>Moneda :<br>Monto :<br>Número de Operación :                                                                                                    | 8E1-91FFBF6CEA51<br>2018-04-06T12:00:00<br>03 TRANSFERENCIA ELEC<br>MXN<br>30,000.00<br>232445455                                                                                                    | FOLIO<br>AA1217<br>CTRONICA DE                                                          | PARC.<br>1<br>FONDOS                                            | SALDO ANT.<br>12,604.10                                                                                         | SALDO INSOLUTO                                                                                                   | PAGO                                                                                    |
| UUID<br>92F247B5-3415-3B7B-8E<br>INFORMACIÓN DE PAGO:<br>Fecha de Pago :<br>Forma de Pago :<br>Moneda :<br>Monto :<br>Número de Operación :<br>UUID<br>EAF50FD6-P95D-3DC1-42                                                                                                    | 8E1-91FFBF6CEA51<br>2018-04-06T12:00:00<br>03 TRANSFERENCIA ELEC<br>MXN<br>30,000.00<br>232445455                                                                                                    | FOLIO<br>AA1217<br>TRONICA DE<br>FOLIO<br>AA1214                                        | PARC.<br>1<br>FONDOS<br>PARC.<br>3                              | SALDO ANT.<br>12,604.10<br>SALDO ANT.<br>0.90                                                                   | SALDO INSOLUTO<br>0.00<br>SALDO INSOLUTO<br>0.00                                                                 | PAGO<br>12,604.10<br>PAGO<br>0.90                                                       |
| UUID<br>92F247B5-3415-3B7B-8E<br>INFORMACIÓN DE PAGO:<br>Fecha de Pago :<br>Forma de Pago :<br>Moneda :<br>Monto :<br>Número de Operación :<br>UUID<br>EAE50FD6-P95D-3DC1-A2<br>14C97F15-38AD-3394-A8                                                                                                    | 2018-04-06T12:00:00<br>03 TRANSFERENCIA ELEC<br>MXN<br>30,000.00<br>232445455<br>266-9608565EADAF<br>B5-B90158E553CA                                                                                                    | FOLIO<br>AA1217<br>TRONICA DE<br>FOLIO<br>AA1214<br>AA1215                              | PARC.<br>1<br>FONDOS<br>PARC.<br>3<br>1                         | SALDO ANT.<br>12,604.10<br>SALDO ANT.<br>0.90<br>29,065.00                                                      | SALDO INSOLUTO<br>0.00<br>SALDO INSOLUTO<br>0.00<br>0.00                                                         | PAGO<br>12,604.10<br>PAGO<br>0.90<br>29,065.00                                          |
| UUID<br>92F247B5-3415-3B7B-8E<br>INFORMACIÓN DE PAGO:<br>Fecha de Pago :<br>Forma de Pago :<br>Moneda :<br>Monto :<br>Número de Operación :<br>UUID<br>EAE50FD6-F95D-3DC1-A2<br>14C97F15-38AD-3394-A8<br>E3777B1E-FF9D-319C-A55                                                                                                    | 2018-04-06T12:00:00<br>03 TRANSFERENCIA ELEC<br>MXN<br>30,000.00<br>232445455<br>266-9E08565EADAF<br>B5-B90158E553CA<br>F8-0DD9CAA6CC67                                                                                                    | FOLIO<br>AA1217<br>TRONICA DE<br>FOLIO<br>AA1214<br>AA1215<br>AA1216                    | PARC.<br>1<br>FONDOS<br>PARC.<br>3<br>1<br>1                    | SALDO ANT.<br>12,604.10<br>SALDO ANT.<br>0.90<br>29,065.00<br>24,020.00                                         | SALDO INSOLUTO<br>0.00<br>SALDO INSOLUTO<br>0.00<br>0.00<br>23,085.90                                            | PAGO<br>12,604.10<br>PAGO<br>0.90<br>29,065.00<br>934.10                                |
| UUID<br>92F247B5-3415-3B7B-8E<br>INFORMACIÓN DE PAGO:<br>Fecha de Pago :<br>Forma de Pago :<br>Moneda :<br>Monto :<br>Número de Operación :<br>UUID<br>EAE50FD6-F95D-3DC1-A2<br>14C97F15-38AD-3394-A8<br>E3777B1E-FF9D-319C-A51<br>INEORMACIÓN DE PAGO:                                                                                                    | 8E1-91FFBF6CEA51<br>2018-04-06T12:00:00<br>03 TRANSFERENCIA ELEC<br>MXN<br>30,000.00<br>232445455<br>2E6-9E08565EADAF<br>B5-B90158E553CA<br>F8-0DD9CAA6CC67                                                                                       | FOLIO<br>AA1217<br>CTRONICA DE<br>FOLIO<br>AA1214<br>AA1215<br>AA1216                   | PARC.<br>1<br>FONDOS<br>PARC.<br>3<br>1<br>1<br>1               | SALDO ANT.<br>12,604.10<br>SALDO ANT.<br>0.90<br>29,065.00<br>24,020.00                                         | SALDO INSOLUTO<br>0.00<br>SALDO INSOLUTO<br>0.00<br>0.00<br>23,085.90                                            | PAGO<br>12,604.10<br>PAGO<br>0.90<br>29,065.00<br>934.10                                |
| UUID<br>92F247B5-3415-3B7B-8E<br>INFORMACIÓN DE PAGO:<br>Fecha de Pago :<br>Forma de Pago :<br>Moneda :<br>Monto :<br>Número de Operación :<br>UUID<br>EAE50FD6-F95D-3DC1-A2<br>14C97F15-38AD-3394-A8<br>E3777B1E-FF9D-319C-A51<br>INFORMACIÓN DE PAGO:<br>Eecha de Pago :                                                                                                    | E1-91FFBF6CEA51<br>2018-04-06T12:00:00<br>03 TRANSFERENCIA ELEC<br>MXN<br>30,000.00<br>232445455<br>E6-9E08565EADAF<br>B5-B90158E553CA<br>F8-0DD9CAA6CC67<br>2018-04-06T12:00:00                                                                  | FOLIO<br>AA1217<br>TRONICA DE<br>FOLIO<br>AA1214<br>AA1215<br>AA1216                    | PARC.<br>1<br>FONDOS<br>PARC.<br>3<br>1<br>1                    | SALDO ANT.<br>12,604.10<br>SALDO ANT.<br>0.90<br>29,065.00<br>24,020.00                                         | SALDO INSOLUTO<br>0.00<br>SALDO INSOLUTO<br>0.00<br>0.00<br>23,085.90                                            | PAGO<br>12,604.10<br>PAGO<br>0.90<br>29,065.00<br>934.10                                |
| UUID<br>92F247B5-3415-3B7B-88<br>INFORMACIÓN DE PAGO:<br>Fecha de Pago :<br>Forma de Pago :<br>Moneda :<br>Monto :<br>Número de Operación :<br>UUID<br>EAE50FD6-F95D-3DC1-A2<br>14C97F15-38AD-3394-A8<br>E3777B1E-FF9D-319C-A51<br>INFORMACIÓN DE PAGO:<br>Fecha de Pago :                                                                                                    | EEI-91FFBF6CEA51<br>2018-04-06T12:00:00<br>03 TRANSFERENCIA ELEC<br>MXN<br>30,000.00<br>232445455<br>EE6-9E08565EADAF<br>BS-B90158E553CA<br>F8-0DD9CAA6CC67<br>2018-04-06T12:00:00<br>0.2 CHEOLIE                                                 | FOLIO<br>AA1217<br>TRONICA DE<br>FOLIO<br>AA1214<br>AA1215<br>AA1216                    | PARC.<br>1<br>FONDOS<br>PARC.<br>3<br>1<br>1                    | SALDO ANT.<br>12,604.10<br>SALDO ANT.<br>0.90<br>29,065.00<br>24,020.00                                         | SALDO INSOLUTO<br>0.00<br>SALDO INSOLUTO<br>0.00<br>0.00<br>23,085.90                                            | PAGO<br>12,604.10<br>PAGO<br>0.90<br>29,065.00<br>934.10                                |
| UUID<br>92F247B5-3415-3B7B-8E<br>INFORMACIÓN DE PAGO:<br>Fecha de Pago :<br>Forma de Pago :<br>Moneda :<br>Monto :<br>Número de Operación :<br>UUID<br>EAE50FD6-P95D-3DC1-A2<br>14C97F15-38AD-3394-A8<br>E3777B1E-FF9D-319C-A5F<br>INFORMACIÓN DE PAGO:<br>Fecha de Pago :<br>Forma de Pago :<br>Moneda :                                                                                               | EEI-91FFBF6CEA51<br>2018-04-06T12:00:00<br>03 TRANSFERENCIA ELEC<br>MXN<br>30,000.00<br>232445455<br>EE6-9E08565EADAF<br>B5-B90158E553CA<br>F8-0DD9CAA6CC67<br>2018-04-06T12:00:00<br>02 CHEQUE<br>MXN                                            | FOLIO<br>AA1217<br>TRONICA DE<br>FOLIO<br>AA1214<br>AA1215<br>AA1216                    | PARC.<br>1<br>FONDOS<br>PARC.<br>3<br>1<br>1                    | SALDO ANT.<br>12,604.10<br>SALDO ANT.<br>0.90<br>29,065.00<br>24,020.00                                         | SALDO INSOLUTO<br>0.00<br>SALDO INSOLUTO<br>0.00<br>0.00<br>23,085.90                                            | PAGO<br>12,604.10<br>PAGO<br>0.90<br>29,065.00<br>934.10                                |
| UUID<br>92F247B5-3415-3B7B-8E<br>INFORMACIÓN DE PAGO:<br>Fecha de Pago :<br>Forma de Pago :<br>Moneda :<br>Monto :<br>Número de Operación :<br>UUID<br>EAESOFD6-P95D-3DC1-A2<br>14C97F15-38AD-3394-A8<br>E3777B1E-FF9D-319C-A5<br>INFORMACIÓN DE PAGO:<br>Fecha de Pago :<br>Forma de Pago :<br>Forma de Pago :<br>Moneda :<br>Moneda :                                                                 | EEI-91FFBF6CEA51<br>2018-04-06T12:00:00<br>03 TRANSFERENCIA ELEC<br>MXN<br>30,000.00<br>232445455<br>266-9E08565EADAF<br>B5-B90158E553CA<br>F8-0DD9CAA6CC67<br>2018-04-06T12:00:00<br>02 CHEQUE<br>MXN<br>13 500.00                               | FOLIO<br>AA1217<br>TRONICA DE<br>FOLIO<br>AA1214<br>AA1215<br>AA1216                    | PARC.<br>1<br>FONDOS<br>PARC.<br>3<br>1<br>1                    | SALDO ANT.<br>12,604.10<br>SALDO ANT.<br>0.90<br>29,065.00<br>24,020.00                                         | SALDO INSOLUTO<br>0.00<br>SALDO INSOLUTO<br>0.00<br>0.00<br>23,085.90                                            | PAGO<br>12,604.10<br>PAGO<br>0.90<br>29,065.00<br>934.10                                |
| UUID<br>92F247B5-3415-3B7B-8E<br>INFORMACIÓN DE PAGO:<br>Fecha de Pago :<br>Forma de Pago :<br>Moneda :<br>Monto :<br>Número de Operación :<br>UUID<br>EAE50FD6-P95D-3DC1-A2<br>14C97F15-38AD-3394-A8<br>E3777B1E-FF9D-319C-A5<br>INFORMACIÓN DE PAGO:<br>Fecha de Pago :<br>Forma de Pago :<br>Forma de Pago :<br>Moneda :<br>Moneda :<br>Moneda :                                                     | EEI-91FFBF6CEA51<br>2018-04-06T12:00:00<br>03 TRANSFERENCIA ELEC<br>MXN<br>30,000.00<br>232445455<br>EE6-9E08565EADAF<br>B5-B90158E553CA<br>F8-0DD9CAA6CC67<br>2018-04-06T12:00:00<br>02 CHEQUE<br>MXN<br>13,500.00<br>3453212                    | FOLIO<br>AA1217<br>TRONICA DE<br>FOLIO<br>AA1214<br>AA1215<br>AA1216                    | PARC.<br>1<br>FONDOS<br>PARC.<br>3<br>1<br>1                    | SALDO ANT.<br>12,604.10<br>SALDO ANT.<br>0.90<br>29,065.00<br>24,020.00                                         | SALDO INSOLUTO<br>0.00<br>SALDO INSOLUTO<br>0.00<br>0.00<br>23,085.90                                            | PAGO<br>12,604.10<br>PAGO<br>0.90<br>29,065.00<br>934.10                                |
| UUID<br>92F247B5-3415-3B7B-8E<br>INFORMACIÓN DE PAGO:<br>Fecha de Pago :<br>Forma de Pago :<br>Moneda :<br>Monto :<br>Número de Operación :<br>UUID<br>EAE50FD6-F95D-3DC1-A2<br>14C97F15-38AD-3394-A8<br>E3777B1E-FF9D-319C-A59<br>INFORMACIÓN DE PAGO:<br>Fecha de Pago :<br>Forma de Pago :<br>Forma de Pago :<br>Moneda :<br>Monto :<br>Número de Operación ;                                        | EE1-91FFBF6CEA51<br>2018-04-06T12:00:00<br>03 TRANSFERENCIA ELEC<br>MXN<br>30,000.00<br>232445455<br>E6-9E08565EADAF<br>B5-B90158E553CA<br>F8-0DD9CAA6CC67<br>2018-04-06T12:00:00<br>02 CHEQUE<br>MXN<br>13,500.00<br>3453212                     | FOLIO<br>AA1217<br>TRONICA DE<br>FOLIO<br>AA1214<br>AA1215<br>AA1216                    | PARC.<br>1<br>FONDOS<br>PARC.<br>3<br>1<br>1                    | SALDO ANT.<br>12,604.10<br>SALDO ANT.<br>0.90<br>29,065.00<br>24,020.00                                         | SALDO INSOLUTO<br>0.00<br>SALDO INSOLUTO<br>0.00<br>0.00<br>23,085.90                                            | PAGO<br>12,604.10<br>PAGO<br>0.90<br>29,065.00<br>934.10                                |
| UUID<br>92F247B5-3415-3B7B-88<br>INFORMACIÓN DE PAGO:<br>Fecha de Pago :<br>Moneda :<br>Monto :<br>Número de Operación :<br>UUID<br>EAESOFD6-F95D-3DC1-A2<br>14C97F15-38AD-3394-A8<br>E3777B1E-FF9D-319C-A51<br>INFORMACIÓN DE PAGO:<br>Fecha de Pago :<br>Forma de Pago :<br>Moneda :<br>Monto :<br>Número de Operación :<br>UUID                                                                      | BE1-91FFBF6CEA51<br>2018-04-06T12:00:00<br>03 TRANSFERENCIA ELEC<br>MXN<br>30,000.00<br>232445455<br>E6-9E08565EADAF<br>B5-B90158E553CA<br>F8-0DD9CAA6CC67<br>2018-04-06T12:00:00<br>02 CHEQUE<br>MXN<br>13,500.00<br>3453212                     | FOLIO<br>AA1217<br>TRONICA DE<br>FOLIO<br>AA1214<br>AA1215<br>AA1216<br>FOLIO           | PARC.<br>1<br>FONDOS<br>PARC.<br>3<br>1<br>1<br>1<br>PARC.      | SALDO ANT.<br>12,604.10<br>SALDO ANT.<br>0.90<br>29,065.00<br>24,020.00<br>SALDO ANT.                           | SALDO INSOLUTO<br>0.00<br>SALDO INSOLUTO<br>0.00<br>0.00<br>23,085.90                                            | PAGO<br>12,604.10<br>PAGO<br>0.90<br>29,065.00<br>934.10<br>934.10                      |
| UUID<br>92F247B5-3415-3B7B-8E<br>INFORMACIÓN DE PAGO:<br>Fecha de Pago :<br>Moneda :<br>Monto :<br>Número de Operación :<br>UUID<br>EAE50FD6-P95D-3DC1-A2<br>14C97F15-38AD-3394-A8<br>E3777B1E-FF9D-319C-A5<br>INFORMACIÓN DE PAGO:<br>Fecha de Pago :<br>Forma de Pago :<br>Moneda :<br>Monto :<br>Número de Operación :<br>UUID<br>E3777B1E-FF9D-319C-A5                                              | BE1-91FFBF6CEA51<br>2018-04-06T12:00:00<br>03 TRANSFERENCIA ELEC<br>MXN<br>30,000.00<br>232445455<br>B5-B90158E553CA<br>B8-0DD9CAA6CC67<br>2018-04-06T12:00:00<br>02 CHEQUE<br>MXN<br>13,500.00<br>3453212<br>F8-0DD9CAA6CC67                     | FOLIO<br>AA1217<br>TRONICA DE<br>FOLIO<br>AA1214<br>AA1215<br>AA1216<br>FOLIO<br>AA1216 | PARC.<br>1<br>FONDOS<br>PARC.<br>3<br>1<br>1<br>1<br>PARC.<br>2 | SALDO ANT.<br>12,604.10<br>SALDO ANT.<br>0.90<br>29,065.00<br>24,020.00<br>24,020.00<br>SALDO ANT.<br>23,085.90 | SALDO INSOLUTO<br>0.00<br>SALDO INSOLUTO<br>0.00<br>0.00<br>23,085.90<br>23,085.90<br>SALDO INSOLUTO<br>9,585.90 | PAGO<br>12,604.10<br>PAGO<br>0.90<br>29,065.00<br>934.10<br>934.10<br>PAGO<br>13,500.00 |
| UUID<br>92F247B5-3415-3B7B-8E<br>INFORMACIÓN DE PAGO:<br>Fecha de Pago :<br>Moneda :<br>Monto :<br>Número de Operación :<br>UUID<br>EAE50FD6-P95D-3DC1-A2<br>14C97F15-38AD-3394-A8<br>E3777B1E-FF9D-319C-A5<br>INFORMACIÓN DE PAGO:<br>Fecha de Pago :<br>Forma de Pago :<br>Moneda :<br>Monto :<br>Número de Operación :<br>UUID<br>E3777B1E-FF9D-319C-A5<br>INFORMACIÓN DE PAGO:                      | BE1-91FFBF6CEA51<br>2018-04-06T12:00:00<br>03 TRANSFERENCIA ELEC<br>MXN<br>30,000.00<br>232445455<br>266-9E08565EADAF<br>B5-B90158E553CA<br>F8-0DD9CAA6CC67<br>2018-04-06T12:00:00<br>02 CHEQUE<br>MXN<br>13,500.00<br>3453212<br>F8-0DD9CAA6CC67 | FOLIO<br>AA1217<br>TRONICA DE<br>FOLIO<br>AA1214<br>AA1215<br>AA1216                    | PARC.<br>1<br>FONDOS<br>PARC.<br>3<br>1<br>1<br>1<br>2          | SALDO ANT.<br>12,604.10<br>SALDO ANT.<br>0.90<br>29,065.00<br>24,020.00<br>24,020.00<br>SALDO ANT.<br>23,085.90 | SALDO INSOLUTO<br>0.00<br>SALDO INSOLUTO<br>0.00<br>0.00<br>23,085.90<br>SALDO INSOLUTO<br>9,585.90              | PAGO<br>12,604.10<br>PAGO<br>0.90<br>29,065.00<br>934.10<br>934.10<br>PAGO<br>13,500.00 |
| UUID<br>92F247B5-3415-3B7B-8E<br>INFORMACIÓN DE PAGO:<br>Fecha de Pago :<br>Forma de Pago :<br>Moneda :<br>Monto :<br>Número de Operación :<br>UUID<br>EAE50FD6-F95D-3DC1-A2<br>14C97F15-38AD-3394-A8<br>E3777B1E-FF9D-319C-A5H<br>INFORMACIÓN DE PAGO:<br>Fecha de Pago :<br>Moneda :<br>Monto :<br>Número de Operación :<br>UUID<br>E3777B1E-FF9D-319C-A5H<br>INFORMACIÓN DE PAGO:<br>Fecha de Pago : | BE1-91FFBF6CEA51<br>2018-04-06T12:00:00<br>03 TRANSFERENCIA ELEC<br>MXN<br>30,000.00<br>232445455<br>266-9E08565EADAF<br>B5-B90158E553CA<br>F8-0DD9CAA6CC67<br>2018-04-06T12:00:00<br>02 CHEQUE<br>MXN<br>13,500.00<br>3453212<br>F8-0DD9CAA6CC67 | FOLIO<br>AA1217<br>TRONICA DE<br>FOLIO<br>AA1214<br>AA1215<br>AA1216<br>FOLIO<br>AA1216 | PARC.<br>1<br>FONDOS<br>PARC.<br>3<br>1<br>1<br>1<br>PARC.<br>2 | SALDO ANT.<br>12,604.10<br>SALDO ANT.<br>0.90<br>29,065.00<br>24,020.00<br>24,020.00<br>SALDO ANT.<br>23,085.90 | SALDO INSOLUTO<br>0.00<br>SALDO INSOLUTO<br>0.00<br>0.00<br>23,085.90<br>SALDO INSOLUTO<br>9,585.90              | PAGO<br>12,604.10<br>PAGO<br>29,065.00<br>934.10<br>934.10<br>PAGO<br>13,500.00         |

Moneda MXN

Fig .72 Comprobante de pago con los complementos correspondientes de cada pago.

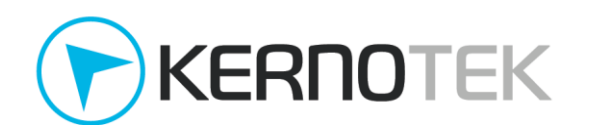

Para todos los pagos registrados al ser de un solo cliente, es posible generar un solo comprobante de pago el cual contiene la información de los complementos de pago asociados a cada factura.

A diferencia de la facturación acumulada donde solo se permite relacionar 1 factura contra diversos pagos, desde cuentas por cobrar esto no es una limitante, pues desde el proceso de pago está especificado de tal forma que se reduce el número de comprobantes que se pueden generar.

# *Preguntas frecuentes (comprobante en cuentas por cobrar)*

# 1. ¿Puedo cancelar un depósito en facturación en cuentas por cobrar?

Si, si es posible siempre y cuando se cubran dos condiciones:

- Se cuente con saldo disponible para poder realizar la cancelación.
- El pago registrado no esté asociado a una factura mediante el *complemento de pago* ya generado.

Si ya cuenta con un comprobante de pago, deberá cancelar primero el comprobante correspondiente en el cual está incluido el pago, posteriormente desde *Procesos -> Cuentas por cobrar -> Proceso de cancelación de pago*, busque al cliente y seleccione el registro a cancelar.

# 2. ¿Puedo cancelar un comprobante de pago?

Si, al igual que las facturas el proceso se realiza desde *Administración -> Procesos de facturación -> Cancelar comprobante fiscal*. Posteriormente la factura se mostrará en el listado de pendientes de comprobante de pago.

# 3. ¿Puedo generar un comprobante de pago sin un pago registrado?

No, no es posible generarlo de esta forma, es necesario que se registre el pago en **emax** desde *Procesos -> Cuentas por cobrar -> Proceso de pago* y posteriormente se podrá generar el comprobante.

# 4. ¿Cuánto tiempo tengo para generar el comprobante de pago?

El registro en pago dentro de **emax** no cuenta con un periodo de vigencia o caducidad, sin embargo considere que estos movimientos afectan el saldo del cliente, disminuyendo su adeudo e incrementando la linea de credito permitida. Una vez registrados, con base en lo establecido por el SAT en la guía de llenado, este comprobante se deberá emitir a más tardar el décimo día natural del mes siguiente al que se recibió el pago. Dado que el dato es un insumo para la determinación del IVA, se consideró un plazo similar al establecido para la declaración de dicho impuesto.

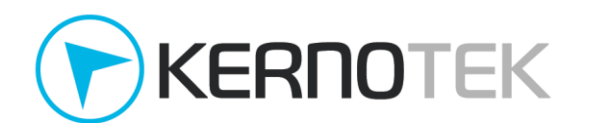

## 5. ¿La fecha de pago registrada en emax es la misma que la del comprobante de pago?

No, la fecha de pago que se registra en emax es independiente y es para fines de consulta interna en la aplicación. La fecha en que se genera el *comprobante de pago*, corresponde al momento en que se emite.

## 6. ¿Puedo consultar los comprobantes de pago ya generados?

Si, desde la sección *Reportes -> Facturación -> Comprobantes de pago* puede consultar los comprobantes generados en un periodo de tiempo determinado. O se puede buscar uno en particular con el número de folio interno desde *Administración -> Procesos de facturación -> Reimpresión / Descarga de comprobantes fiscales*.

### 7. ¿Puedo reemplazar un comprobante de pago cancelado con otro?

Si, como se explicó en la pregunta 3 al concluir el proceso de cancelación, el pago registrado vuelve a quedar en el listado de pagos pendientes por generar comprobante. Puede consultarlo desde *Procesos -> Cuentas por cobrar -> Comprobante recepción de pagos*.

Equipo Kernotek

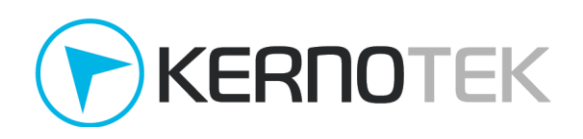

Kernotek Agua Dulce 306 Col. Bellavista Salamanca, Guanajuato, México C.P. 36730 +52 (464)649-3407

Toda información contenida en la presente, es una obra inédita con todos los derechos reservados. Aldo Hugo Vargas Rodríguez se reserva el derecho de cambiar cualquier especificación en cualquier momento sin previo aviso. En caso de existir futuras modificaciones sobre la información contenida en la presente, serán notificadas al cliente. Por lo que usted puede adquirir dichas modificaciones o versiones impresas poniéndose en contacto con su representante autorizado. Respecto al uso de la información aquí contenida, ninguna parte del contenido de este correo, documento o de los procesos descritos en el mismo pueden ser reproducidos o transmitidos de ninguna forma, excepto con previa autorización por escrito documentado de manera física y debidamente firmado por el titular de la misma Aldo Hugo Vargas Rodríguez, Binarium Tecnologías S.A. de C.V. o terceros autorizados por éstos. El cliente no deberá quitar ni alterar ningún aviso de propiedad, incluidos los avisos de derechos de autor, contenidos en esta documentación y se asegurará de que todos los avisos aparezcan en cualquier reproducción de la documentación. El incumplimiento al presente aviso será motivo de terminación de la relación comercial y será sancionado conforme a lo dispuesto por la legislación mexicana aplicable.